## Монитор-концентратор Dell Touch USB-C

## P2424HT

## Руководство пользователя

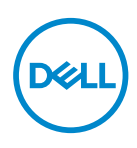

Модель монитора: P2424HT Базовая модель: P2424HTc

- ПРИМЕЧАНИЕ. ПРИМЕЧАНИЕ содержит важную информацию, которая позволяет пользователю оптимально использовать возможности прибора.
- △ ВНИМАНИЕ! Предупреждение с заголовком «ВНИМАНИЕ!» указывает на риск повреждения оборудования и потери данных в случае несоблюдения данных указаний.
- ▲ ОСТОРОЖНО! Предупреждение с заголовком «ОСТОРОЖНО!» указывает на риск причинения материального ущерба, вреда здоровью людей или летального исхода.

© Dell Inc. или ее филиалы, 2023-2024. Все права защищены. Dell Technologies, Dell и другие товарные знаки являются товарными знаками компании Dell Inc. или ее филиалов. Другие товарные знаки могут являться собственностью их владельцев.

2024 - 02

Версия А01

# Содержание

| Правила техники безопасности                        | 6   |
|-----------------------------------------------------|-----|
| О мониторе                                          | 8   |
| Комплект поставки.                                  | . 8 |
| Характеристики изделия                              | .10 |
| Обозначение компонентов и элементов управления      | .12 |
| Вид спереди                                         | 12  |
| Вид сверху                                          | 12  |
| Вид сзади                                           | 13  |
| Вид сбоку                                           | 15  |
| Вид снизу                                           | 16  |
| Технические характеристики монитора                 | .19 |
| *Dell Display Manager                               | 21  |
| Сенсорная панель                                    | 23  |
| Характеристики разрешения                           | 23  |
| Поддерживаемые видеорежимы                          | 24  |
| Предустановленные режимы отображения                | 25  |
| Электрические характеристики                        | 26  |
| Физические характеристики                           | 28  |
| Характеристики окружающей среды                     | 30  |
| Назначение контактов                                | .31 |
| Разъем DisplayPort                                  | 31  |
| Разъем HDMI                                         | 32  |
| Интерфейс USB (универсальной последовательной шины) | 33  |
| Порт RJ45 (на стороне разъемов)                     | 37  |

(Dell

| Функция Plug and Play                                                                           |
|-------------------------------------------------------------------------------------------------|
| Качество ЖК-мониторов и политика в отношении<br>дефектных пикселей                              |
| Эргономика                                                                                      |
| Перемещение и транспортировка монитора                                                          |
| Указания по обслуживанию                                                                        |
| Очистка монитора                                                                                |
| Настройка монитора 53                                                                           |
| Прикрепление подставки                                                                          |
| Прокладка кабелей                                                                               |
| Настройка монитора                                                                              |
| Прикрепление крышки кабеля                                                                      |
| Использование функций Регулировка наклона, Поворот и<br>Наклон вбок                             |
| Подключение монитора                                                                            |
| Подключение кабеля USB-C (C-C)                                                                  |
| Подключение кабеля USB-C (C-A)                                                                  |
| Подключение кабеля DisplayPort (DisplayPort – DisplayPort) 63                                   |
| Подключение HDMI-кабеля (поставляется отдельно) 64                                              |
| Использование портов быстрого доступа                                                           |
| Dell Power Button Sync (DPBS)                                                                   |
| Первое подключение монитора для функции DPBS 69                                                 |
| Использование функции DPBS                                                                      |
| Подключение монитора для использования интерфейса<br>USB-C.................................. 72 |
| Пристегивание монитора с помощью замка Kensington<br>(дополнительная принадлежность)            |
| Демонтаж подставки монитора                                                                     |
|                                                                                                 |

Døll

| Настенное крепление VESA (приобретается отдельно)77                                                                           |
|----------------------------------------------------------------------------------------------------|
| Работа с монитором 78                                                                                                    |
| Включение питания монитора                                                                                                    |
| С помощью джойстика                                                                                                    |
| Использование экранного меню                                                                                                  |
| Доступ к панели запуска меню                                                                                                  |
| Использование кнопок навигации                                                                                                |
| Вход в систему меню                                                                                                    |
| Блокировка кнопок меню и питания                                                                                              |
| Предупреждения экранного меню                                                                                                 |
| Установка максимального разрешения                                                                                            |
| Поиск и устранение неисправностей 104                                                                                         |
| Самотестирование                                                                                                    |
| Встроенная система диагностики                                                                                                |
| Общие проблемы                                                                                                    |
| Проблемы с сенсорным экраном                                                                                                  |
| Неполадки, связанные с интерфейсом USB (универсальной последовательной шины)                                                  |
| Нормативно-правовые сведения 116                                                                                              |
| Заявления Федеральной комиссии по связи (только для США) и другая нормативно-правовая информация 116                          |
| База данных продукции EC, в которой представлены<br>табличка с маркировкой энергопотребления и<br>информационный лист изделия |
| Обращение в компанию Dell 116                                                                                                 |
| Этот ярлык и информация предназначены только для<br>Узбекистана                                                               |

| 5

Dell

## Правила техники безопасности

Во избежание повреждения монитора и причинения вреда здоровью соблюдайте приведенные ниже правила техники безопасности. Если не указано иное, все процедуры, представленные в настоящем документе, подразумевают, что вы прочли правила техники безопасности, прилагающиеся к монитору.

- ПРИМЕЧАНИЕ. Перед использованием монитора прочтите правила техники безопасности, поставляемые с документацией к нему и напечатанные непосредственно на мониторе. Храните документацию в надежном месте для использования в будущем.
- ОСТОРОЖНО! Использование элементов управления, настроек или процедур, отличных от указанных в данном руководстве, может стать причиной поражения электрическим током и/или механических повреждений.
- ▲ ОСТОРОЖНО! Длительное потенциальное воздействие высокой громкости при прослушивании через наушники (если монитор позволяет их подключить) может повредить слух.
- Установите монитор на твердую поверхность и обращайтесь с ним бережно. Экран изготовлен из хрупкого материала и может быть поврежден в результате падения или удара об острый предмет.
- Убедитесь, что электрические характеристики монитора соответствуют параметрам местной электрической сети переменного тока.
- Установите монитор в помещении с комнатной температурой. Слишком низкая или высокая температура может оказывать неблагоприятное воздействие на жидкие кристаллы в экране.
- Подключите кабель питания монитора к ближайшей и легко доступной электрической розетке. См. раздел «Подключение монитора».
- Не устанавливайте и не эксплуатируйте монитор на влажной поверхности и вблизи воды.
- Не подвергайте монитор воздействию сильной вибрации и ударов. Например, не помещайте монитор в багажник автомобиля.
- Если не планируете использовать монитор в течение длительного времени, отключайте его от электрической розетки.

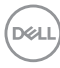

- Во избежание поражения электрическим током не пытайтесь снять какие-либо панели и проникнуть внутрь монитора.
- Внимательно ознакомьтесь с данными инструкциями. Сохраните настоящий документ для использования в будущем. Соблюдайте все предупреждения и инструкции, указанные на устройстве.
- Некоторые мониторы можно прикрепить к стене с помощью крепления VESA, приобретаемого отдельно. Убедитесь, что используете правильные спецификации VESA, как указано в разделе о настенном монтаже руководства пользователя.

Сведения о правилах техники безопасности см. в документе Информация по технике безопасности, окружающей среде и нормативно-правовому регулированию (SERI), поставляемом в комплекте с монитором.

## О мониторе

#### Комплект поставки

Компоненты, поставляемые с монитором, перечислены в таблице ниже. Если какой-либо компонент отсутствует, свяжитесь с компанией Dell. Дополнительную информацию см. в разделе Обращение в компанию Dell.

ПРИМЕЧАНИЕ. Некоторые компоненты являются дополнительными, поэтому не поставляются с монитором. Некоторые функции могут быть недоступны в определенных странах.

| Изображение компонента | Описание компонента |
|------------------------|---------------------|
| HIL                    | Экран               |
|                        | Подставка           |
| 3                      | Основание подставки |
|                        | Крышка кабеля       |

DEL

|               | Кабель питания (зависит<br>от страны)                                                                                                    |
|---------------|----------------------------------------------------------------------------------------------------|
|               | Кабель HDMI* (1,8 метра)<br>(**только для некоторых<br>стран)                                                                                      |
|               | Кабель DP1.2 (DP-DP,<br>1,8 метра)                                                                                                    |
| 0             | Высокоскоростной<br>восходящий кабель<br>SuperSpeed USB 10 Гбит/с<br>(USB 3.2 поколение 1)<br>«Туре-С – Туре-С» (кабель<br>С-С) (1,8 метр)         |
| $\mathcal{O}$ | Высокоскоростной<br>восходящий кабель<br>SuperSpeed USB 5 Гбит/с<br>(USB 3.2 поколение 1)<br>«Туре-С – Туре-А» (кабель<br>С-А) (1,8 метра)         |
|               | <ul> <li>Краткое руководство</li> <li>Информация по<br/>технике безопасности,<br/>окружающей среде и<br/>нормативно-правовые<br/>данные</li> </ul> |

HDMI\* = поддерживает разрешение до FHD 1920 х 1080 при 60 Гц, как указано в HDMI 1.4.

\*\*Свяжитесь с торговым представителем в соответствующей стране.

### Характеристики изделия

Монитор Dell P2424HT оснащен жидкокристаллическим (ЖК) экраном с активной матрицей на тонкопленочных транзисторах (TFT) и светодиодной подсветкой. Ниже перечислены отличительные черты данного монитора.

- Экран с областью видимого изображения (размер по диагонали) 60,47 см (23,8 дюйма).
- Разрешение 1920 x 1080, поддержка полноэкранного изображения для более низкого разрешения.
- Встроенный монодинамик (3 Вт), 1 шт.
- 10-точечный сенсорный экран для Windows и MacOS, 3-точечный для Linux.
- Цветовая гамма 99 % sRGB (типовая).
- Подключение по цифровому каналу через порт DisplayPort, USB-C и HDMI.
- Один порт USB-C для подачи питания (PD 90 Bт) на совместимый ноутбук при получении видеосигнала и сигнала передачи данных.
- Шарнирная подставка с возможностью регулировки наклона, поворота, высоты и наклона вбок.
- Сверхтонкая рамка уменьшает зазор при использовании нескольких мониторов, обеспечивая простоту установки и высокое качество просмотра.
- Съемная подставка и крепежные отверстия VESA™ (спецификация Ассоциации по стандартам в области видеоэлектроники) на расстоянии 100 мм для установки на различных кронштейнах.
- Монитор оснащен одним восходящим портом USB-C, одним нисходящим портом USB-C и тремя высокоскоростными нисходящими портами SuperSpeed USB 5 Гбит/с (USB 3.2 поколение 1) Туре-А.
- Порты USB-C и RJ45 служат для подключения сетевых устройств одним кабелем.
- Функция Plug and play (если поддерживается системой).
- Настройки экранного меню для простоты регулировки и оптимизации работы экрана.
- Блокировка кнопок джойстика и питания.
- Отверстие для блокировки в целях безопасности.

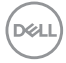

- Фиксация стойки.
- Оптимальное удобство для глаз, благодаря использованию дисплея без мерцания и наличию фильтра синего света.
- В мониторе используется панель с фильтром синего света. Монитор соответствует требованиям TUV Rheinland (аппаратное решение) при заводских настройках или настройках по умолчанию (предустановленный режим: стандартный).
- ОСТОРОЖНО! Длительное потенциальное воздействие излучения синего света от монитора может привести к повреждению глаз, включая, но не ограничиваясь утомлением и перенапряжением глаз. Функция ComfortView Plus уменьшает уровень синего света, излучаемого монитором, для оптимального удобства глаз.

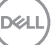

## Обозначение компонентов и элементов управления

#### Вид спереди

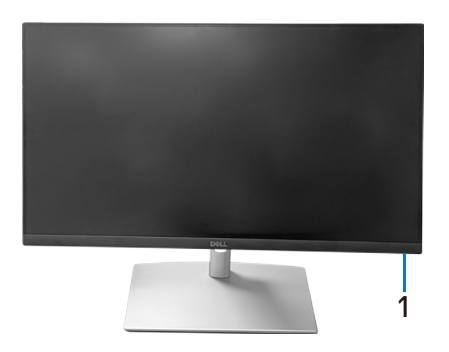

| Наклейка | Описание                                                                                                    |
|----------|----------------------------------------------------------------------------------------------------|
| 1        | Индикатор питания                                                                                                    |
|          | Непрерывно светящийся белый индикатор указывает, что<br>монитор включен и работает нормально. Мигающий белый<br>индикатор указывает, что монитор находится в режиме<br>ожидания. |

#### Вид сверху

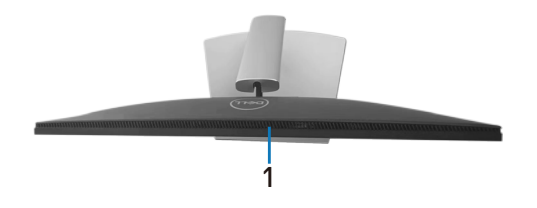

| Наклейка | Описание            |
|----------|---------------------|
| 1        | Встроенный динамик. |

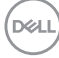

#### Вид сзади

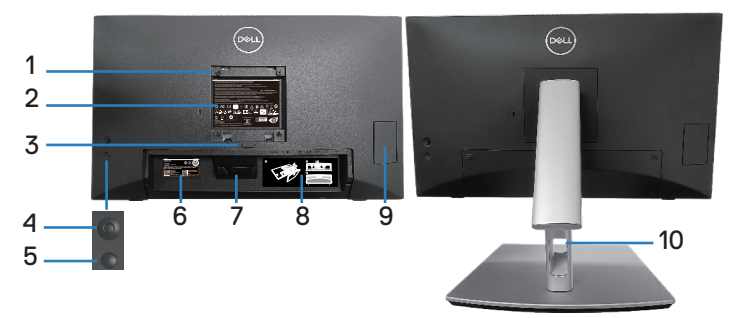

#### Вид сзади с подставкой монитора

| Наклейка | Описание                                                                       | Использование                                                                                                    |
|----------|--------------------------------------------------------------------------------|----------------------------------------------------------------------------------------------------|
| 1        | Монтажные отверстия<br>VESA (100 x 100 мм за<br>прикрепленной крышкой<br>VESA) | Монтажный кронштейн монитора<br>для крепления на стену с<br>помощью комплекта настенного<br>крепления, совместимого с VESA<br>(100 x 100 мм). |
| 2        | Табличка с нормативно-<br>правовыми данными                                    | Указаны разрешения<br>контролирующего органа.                                                                                                 |
| 3        | Кнопка фиксатора<br>подставки                                                  | Снятие подставки с монитора.                                                                                                    |
| 4        | Джойстик                                                                       | Служит для работы с экранным<br>меню. (Подробную информацию<br>см. в разделе Работа с<br>монитором.)                                          |
| 5        | Кнопка включения/<br>выключения питания                                        | Служит для включения и<br>выключения монитора.                                                                                                |
| 6        | Штрих-код с серийным<br>номером и табличка с<br>сервисным кодом                | Содержит сведения о мониторе и<br>информацию о поддержке. Чтобы<br>обратиться в Dell за технической<br>помощью, см. эту табличку.             |
| 7        | Крюк для кабеля                                                                | Используется для прокладки кабелей.                                                                                                    |

| 8  | Этикетка для прокладки<br>кабеля  | Показывает, как прокладывать<br>кабели.                           |
|----|-----------------------------------|-------------------------------------------------------------------|
| 9  | Крышка панели быстрого<br>доступа | Нажмите, чтобы открыть/закрыть<br>крышку панели быстрого доступа. |
| 10 | Отверстие для укладки<br>кабелей  | Это отверстие служит для укладки кабелей.                         |

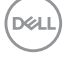

### Вид сбоку

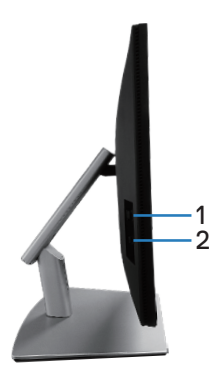

| Наклейка | Описание                   | Использование                                                                                                    |
|----------|----------------------------|----------------------------------------------------------------------------------------------------|
| 1        | Нисходящий порт USB<br>3.2 | Порт со значком батареи SSC1<br>поддерживает BC 1.2.                                                                                                    |
| 2        | Нисходящий порт USB-C      | Служит для подключения к<br>компьютеру кабелем USB-C (C-C)<br>или (C-A), который поставляется<br>в комплекте с монитором.<br>Порт SuperSpeed USB 5 Гбит/с<br>(USB 3.2 Поколение 1) Туре-С<br>поддерживает 5 В/З А. |

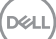

#### Вид снизу

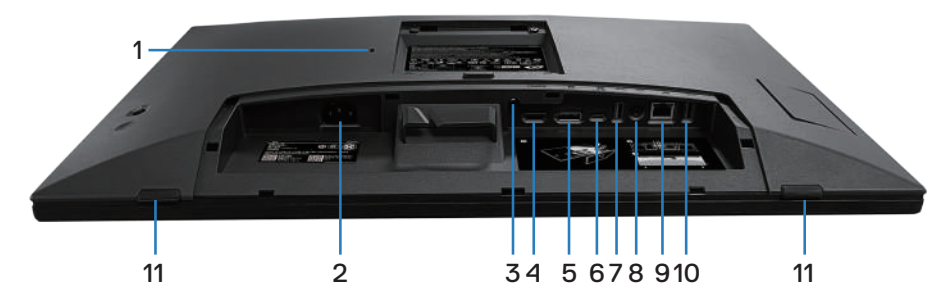

### Вид снизу без подставки монитора

| Наклейка | Описание                                                                                               | Использование                                                                                                    |
|----------|----------------------------------------------------------------------------------------------------|----------------------------------------------------------------------------------------------------|
| 1        | Гнездо для замка<br>блокировки<br>(зависит от наличия<br>гнезда для замка<br>блокировки<br>Kensington) | Закрепите монитор с помощью<br>защитного троса (приобретаемого<br>отдельно) для его защиты от<br>несанкционированного перемещения. |
| 2        | Разъем питания                                                                                         | Подключение кабеля питания<br>(поставляемого в комплекте с<br>монитором).                                                          |
| 3        | Крепление стойки                                                                                       | Крепление подставки к монитору с<br>помощью винта M3 x 6 мм (винт не<br>входит в комплект поставки).                               |
| 4        | НDМІ-порт                                                                                              | Служит для подключения к<br>компьютеру с помощью кабеля HDMI<br>(приобретается отдельно).                                          |
| 5        | DisplayPort                                                                                            | Служит для подключения к<br>компьютеру кабелем DisplayPort<br>(который поставляется в комплекте с<br>монитором).                   |

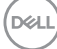

|   |                                                                                  | Y                                                                                                    |
|---|----------------------------------------------------------------------------------|----------------------------------------------------------------------------------------------------|
| 6 | Восходящий порт<br>USB-C                                                         | Служит для подключения к компьютеру<br>кабелем USB-C (C-C) или (C-A),<br>который поставляется в комплекте с<br>монитором. После подключения кабеля<br>можно использовать нисходящие<br>разъемы USB на мониторе и сенсорную<br>функцию экрана монитора. Этот порт<br>поддерживает подачу питания через<br>USB, передачу данных и видеосигнала<br>DisplayPort. Порт SuperSpeed USB<br>5 Гбит/с (USB 3.2 поколение 1) Туре-С<br>поддерживает режим переключения<br>с использованием порта DP1.2 с<br>максимальным разрешением 1920 х<br>1080 при частоте 60 Гц, обеспечивает<br>подачу питания 20 В / 4,5 А, 15 В / 3 А,<br>9 В / 3 А, 5 В / 3 А. |
|   |                                                                                  | не поддерживается в версиях<br>Windows старшо Windows 10                                                                                                    |
| 7 | Нисходящий порт<br>SuperSpeed USB<br>5 Гбит/с (USB<br>3.2 Поколение 1)<br>Туре-А | Служит для подключения USB-<br>устройства.*<br>ПРИМЕЧАНИЕ. Чтобы<br>использовать этот порт,<br>необходимо подключить<br>кабель USB-С (С-С) или (С-А)<br>(поставляемый в комплекте<br>с монитором) к восходящему<br>порту USB-С на мониторе и к<br>компьютеру.                                                                                                    |

| 8  | Линейный<br>аудиовыход                      | Этот разъем служит для подключения<br>акустической системы для<br>воспроизведения звука, передаваемого<br>посредством интерфейсов HDMI и DP.<br>Поддерживается только 2-канальный<br>звук.<br>ПРИМЕЧАНИЕ. К линейному<br>аудиовыходу нельзя подключить<br>наушники.<br>ОСТОРОЖНО! Чрезмерное<br>звуковое давление в наушниках<br>или гарнитуре может вызвать<br>ухудшение или потерю слуха. |
|----|---------------------------------------------|----------------------------------------------------------------------------------------------------|
| 9  | Порт RJ45                                   | Подключите Интернет. Вы сможете                                                                                                    |
|    | (10/100/1000 Mб)                            | просматривать сайты в Интернете<br>через интерфейс RJ45 только после<br>подключения кабеля USB-C (C-C) или<br>(C-A) (поставляемого в комплекте с<br>монитором) от компьютера к монитору.                                                                                                    |
| 10 | Нисходящий порт                             | Служит для подключения USB-устрой-                                                                                                    |
|    | 5 Гбит/с (USB<br>3.2 Поколение 1)<br>Туре-А | ПРИМЕЧАНИЕ. Чтобы<br>использовать этот порт,<br>необходимо подключить<br>кабель USB-С (С-С) или (С-А)<br>(поставляемый в комплекте<br>с монитором) к восходящему<br>порту USB-С на мониторе и к<br>компьютеру.                                                                                                    |
| 11 | Защитные накладки x2                        | Защита монитора и стола при использовании в нижнем положении.                                                                                                    |

\*Чтобы избежать помех сигнала при подключении беспроводного устройства USB к выходному USB-порту, НЕ рекомендуется подключать какие-либо другие устройства USB к соседнему порту(-ам).

## Технические характеристики монитора

| Тип экрана                                     | Активная матрица — ЖК-дисплей на TFT                         |  |
|------------------------------------------------|--------------------------------------------------------------|--|
| Тип панели                                     | Технология плоскостного переключения                         |  |
| Формат                                         | 16:9                                                         |  |
| Размер видимого изображения                    |                                                              |  |
| По диагонали                                   | 604,70 мм (23,80 дюйма)                                      |  |
| По горизонтали,<br>активная область            | 527,04 мм (20,75 дюйма)                                      |  |
| По вертикали,<br>активная область              | 296,46 мм (11,67 дюйма)                                      |  |
| Площадь                                        | 156 246,28 мм² (242,15 дюйма²)                               |  |
| Исходное<br>разрешение и<br>частота обновления | 1920 х 1080 при 60 Гц                                        |  |
| Шаг пикселя                                    | 0,2745 х 0,2745 мм                                           |  |
| Пикселей на дюйм<br>(PPI)                      | 93                                                           |  |
| Угол обзора                                    |                                                              |  |
| По горизонтали                                 | 178° (типовой)                                               |  |
| По вертикали                                   | 178° (типовой)                                               |  |
| Выходное значение яркости                      | 300 кд/м² (типовой)                                          |  |
| Коэффициент<br>контрастности                   | 1000 к 1 (типовой)                                           |  |
| Покрытие экрана<br>монитора                    | Антибликовое покрытие переднего поляризатора твердостью (3H) |  |
| Подсветка                                      | Система светодиодной подсветки по краям                      |  |
| Время отклика<br>(серый–серый)                 | 5 мс (быстрый режим)<br>8 мс (обычный режим)                 |  |
| Глубина цвета                                  | 16,78 млн. цветов (6 бит+А-FRC)                              |  |
| Цветовая гамма                                 | sRGB 99 % (типовой)                                          |  |

| Связь                                                | <ul> <li>Порт HDMI версии 1.4 (HDCP 1.4) (поддержка<br/>FHD до 1920 х 1080 при 60 Гц), 1 шт.</li> </ul>                                                  |  |
|------------------------------------------------------|----------------------------------------------------------------------------------------------------|--|
|                                                      | <ul> <li>DisplayPort версии 1.2 (HDCP 1.4) (поддержка<br/>FHD до 1920 х 1080 при 60 Гц), 1 шт.</li> </ul>                                                |  |
|                                                      | <ul> <li>Восходящий порт USB-C 3.2 Gen1 (режим<br/>переключения с использованием DisplayPort 1.2,<br/>HBR, Power Delivery PD до 90 Вт), 1 шт.</li> </ul> |  |
|                                                      | <ul> <li>Нисходящий порт SuperSpeed USB 5 Гбит/с (USB 3.2 поколение 1), 2 шт.</li> </ul>                                                                 |  |
|                                                      | <ul> <li>USB 3.2 Gen1 с возможностью зарядки BC 1.2<br/>(до 10 Вт, 5 В / 2 А), 1 шт.</li> </ul>                                                          |  |
|                                                      | <ul> <li>Нисходящий порт USB-C 3.2 Gen1 (Power<br/>Delivery до 15 Вт, 5 В / 3 А), 1 шт.</li> </ul>                                                       |  |
|                                                      | • Линейный аудиовыход (разъем 3,5 мм), 1 шт.                                                                                                    |  |
|                                                      | • Порт RJ45, 1 шт.                                                                                                    |  |
| Ширина панели (от края монитора до активной области) |                                                                                                    |  |
| Сверху                                               | 5,87 мм                                                                                                    |  |
| Слева/справа                                         | 5,88 мм                                                                                                    |  |
| Снизу                                                | 18,65 мм                                                                                                    |  |
| Регулировка                                          |                                                                                                    |  |
| Подставка с<br>регулируемой<br>высотой               | 110,52 мм                                                                                                    |  |
| Наклон                                               | от −5 до 60°                                                                                                    |  |
| Поворот                                              | от −30 до 30°                                                                                                    |  |
| Наклон вбок                                          | от –4 до 4°                                                                                                    |  |
| Укладка кабелей                                      | Да                                                                                                    |  |
| Совместимость с<br>Dell Display Manager<br>2.x*      | Монитор совместим с Dell Display Manager                                                                                                    |  |
| Безопасность                                         | Гнездо для замка блокировки (приобретается<br>отдельно)                                                                                                  |  |
| Встроенный<br>динамик                                | 3 Вт, 1 шт.                                                                                                    |  |

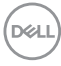

#### \*Dell Display Manager

Dell Display Manager — это прикладное программное обеспечение, которое расширяет возможности вашего монитора Dell, повышая производительность и простоту настройки.

С помощью этого приложения вы можете:

- С легкостью настраивать параметры экранного меню, такие как яркость, контрастность, настройка источника входного сигнала и т. д. Нет необходимости переключаться с помощью джойстика на мониторе; просто используйте программное обеспечение DDM.
- **2.** Упорядочивать несколько приложений на экране, объединяя их в шаблон по своему выбору с помощью функции Easy Arrange.
- **3.** Назначать приложения или даже файлы разделам Easy Arrange, сохранять макет как профиль, а затем автоматически восстанавливать профиль с помощью функции Easy Arrange Memory.
- Подключать монитор Dell к нескольким источникам входного сигнала и управлять этими несколькими видеовходами с помощью источника входного сигнала.
- **5.** Настраивать каждое приложение с другим цветовым режимом, используя опцию Color Preset.
- Реплицировать настройки приложения Dell Display Manager с одного монитора на другой монитор той же модели посредством импорта/ экспорта настроек приложения.

Кроме того, эта модель поставляется с расширенными функциями удаленного управления для администраторов.

Для получения дополнительной информации о Dell Display Manager посетите веб-сайт https://www.dell.com/support/ddm

Вы можете загрузить программное обеспечение по этой ссылке и найти подробное руководство пользователя программного обеспечения и статью из базы знаний на вкладке документации.

Dell

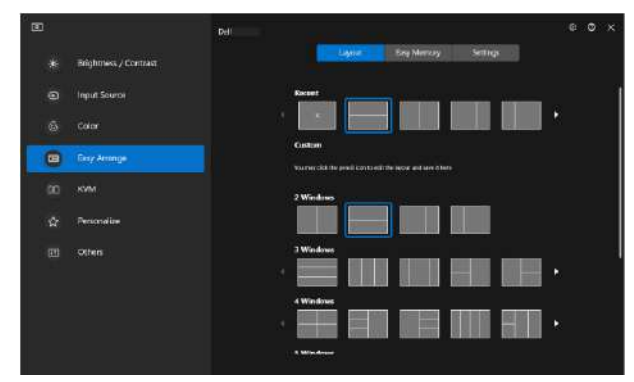

Пользовательский интерфейс Dell Display Manager

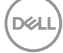

#### Сенсорная панель

| Тип                                                               | Проекционно-емкостная система                                                                                                    |
|-------------------------------------------------------------------|----------------------------------------------------------------------------------------------------|
| Размер панели по<br>диагонали                                     | 23,8 дюйма                                                                                                    |
| Активная область                                                  |                                                                                                    |
| По горизонтали                                                    | 527,04 мм (20,75 дюйма)                                                                                                    |
| По вертикали                                                      | 296,46 мм (11,67 дюйма)                                                                                                    |
| Площадь                                                           | 156 246,28 мм² (242,15 дюйма²)                                                                                                    |
| Количество<br>распознаваемых<br>точек касания                     | До 10 точек для Windows и MacOS и до 3 точек<br>для Linux                                                                                                    |
| Время отклика при касании                                         | 35 мс                                                                                                    |
| Максимальное<br>поддерживаемое<br>разрешение<br>сенсорного экрана | 32 768 x 32 768                                                                                                    |
| Способ касания                                                    | Пальцы, перчатки (латекс)                                                                                                    |
| Операционная<br>система                                           | Совместимость с Windows 10 и 11, MacOS и Linux.<br>(OC iPadOS/iOS/Andriod не поддерживаются)<br>(См. https://www.dell.com/support/home для<br>получения соответствующих драйверов и<br>руководства по совместимости с OC) |

#### Характеристики разрешения

| Режим                                           |                          |
|-------------------------------------------------|--------------------------|
| Диапазон частот<br>строчной развертки           | 30–88 кГц                |
| Диапазон частот<br>кадровой развертки           | 48–75 Гц (автоматически) |
| Максимальное<br>предустановленное<br>разрешение | 1920 х 1080 при 60 Гц    |

DEL

#### Поддерживаемые видеорежимы

| Модель                 |                                      |
|------------------------|--------------------------------------|
| Характеристики         | 480p, 576p, 720p, 1080i(HDMI), 1080p |
| воспроизведения        |                                      |
| видеосигнала (HDMI     |                                      |
| и DisplayPort и USB-C, |                                      |
| режим переключения с   |                                      |
| использованием порта   |                                      |
| DP)                    |                                      |

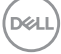

#### Предустановленные режимы отображения

| Режим Экран       | Горизонтальная<br>частота (кГц) | Вертикальная<br>частота (Гц) | Тактовая<br>частота<br>(МГц) | Полярность<br>синхросигнала<br>(строчной/<br>кадровой<br>развертки) |
|-------------------|---------------------------------|------------------------------|------------------------------|---------------------------------------------------------------------|
| IBM, 720 x 400    | 31,50                           | 70,10                        | 28,30                        | _/+                                                                 |
| VESA, 640 x 480   | 31,50                           | 59,90                        | 25,20                        | -/-                                                                 |
| VESA, 640 x 480   | 37,50                           | 75,00                        | 31,50                        | -/-                                                                 |
| VESA, 800 x 600   | 37,90                           | 60,30                        | 40,00                        | +/+                                                                 |
| VESA, 800 x 600   | 46,90                           | 75,00                        | 49,50                        | +/+                                                                 |
| VESA, 1024 x 768  | 48,40                           | 60,00                        | 65,00                        | -/-                                                                 |
| VESA, 1024 x 768  | 60,00                           | 75,00                        | 78,80                        | +/+                                                                 |
| VESA, 1152 x 864  | 67,50                           | 75,00                        | 108,00                       | +/+                                                                 |
| VESA, 1280 x 1024 | 64,00                           | 60,00                        | 108,00                       | +/+                                                                 |
| VESA, 1280 x 1024 | 79,90                           | 75,00                        | 135,00                       | +/+                                                                 |
| VESA, 1600 x 900  | 60,00                           | 60,00                        | 108,00                       | +/+                                                                 |
| CTA, 1920 x 1080  | 67,50                           | 60,00                        | 148,50                       | +/+                                                                 |

Примечание. Данный монитор может работать с другими разрешениями экрана, не указанными в таблице предустановленных режимов выше.

#### Электрические характеристики

| Модель                                                  |                                                                                                    |
|---------------------------------------------------------|----------------------------------------------------------------------------------------------------|
| Сигналы видеовхода                                      | <ul> <li>HDMI*/DisplayPort 1.2, 600 мВ для<br/>каждой дифференциальной линии,<br/>входное сопротивление для каждой<br/>дифференциальной пары 100 Ом</li> </ul>                                                                                                    |
|                                                         | <ul> <li>Поддержка сигнального входа USB-C (режим<br/>переключения с использованием порта DP)</li> </ul>                                                                                                    |
| Входное напряжение<br>переменного тока,<br>частота, ток | 100–240 В перем. тока / 50 или 60 Гц ± 3 Гц /<br>2 А (тип.)                                                                                                    |
| Пусковой ток                                            | <ul> <li>120 В: 30 А (макс.) при 0 °С (холодный пуск)</li> <li>240 В: 60 А (макс.) при 0 °С (холодный пуск)</li> </ul>                                                                                                    |
| Энергопотребление                                       | <ul> <li>0,3 Вт (в выключенном состоянии)<sup>1</sup></li> <li>0,5 Вт (в режиме ожидания)<sup>1</sup></li> <li>18 Вт (в рабочем режиме)<sup>1</sup></li> <li>190 Вт (макс.)<sup>2</sup></li> <li>17,75 Вт (Pon)<sup>3</sup></li> <li>58.98 кВт.ч (TEC)</li> </ul> |

HDMI\* = поддерживает разрешение до FHD 1920 x 1080 при 60 Гц, как указано в HDMI 1.4.

- <sup>1</sup> Согласно EU 2019/2021 и EU 2019/2013.
- <sup>2</sup> Режим с максимальной яркостью и контрастностью при максимальной нагрузке на все порты USB.
- <sup>3</sup> Pon: потребляемая мощность в рабочем режиме согласно стандарту Energy Star 8.0.

TEC: общая потребляемая мощность в кВт/ч соответствует определению стандарта Energy согласно стандарту Energy Star 8.0.

Данная информация приведена только для справки и отражает лабораторные данные. В зависимости от программного обеспечения, компонентов и подключаемых устройств работа данного изделия может отличаться, при этом уведомление об изменениях не предоставляется.

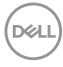

Соответственно, покупатель не должен полностью полагаться на данную информацию при решении вопроса об электрических допусках и прочих характеристик. Не дается никакая гарантия в явном или подразумеваемом виде о точности и полноте информации.

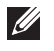

## ПРИМЕЧАНИЕ. Данный монитор сертифицирован по стандарту ENERGY STAR.

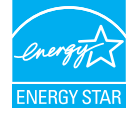

Данное устройство соответствует критериям стандарта ENERGY STAR при использовании заводских настроек по умолчанию. Для восстановления настроек по умолчанию используется функция «Заводские настройки» в экранном меню. Изменение заводских настроек по умолчанию или включение других функций может привести к повышению энергопотребления, при котором устройство не будет соответствовать ограничениям, установленным стандартом ENERGY STAR.

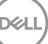

#### Физические характеристики

| Тип сигнального кабеля             | • Цифровой: DisplayPort, 20-контактный                                           |  |
|------------------------------------|----------------------------------------------------------------------------------|--|
|                                    | <ul> <li>Цифровой: HDMI, 19 контактов (кабель в комплект не входит)</li> </ul>   |  |
|                                    | <ul> <li>Универсальная последовательная шина:<br/>Туре-С, 24 контакта</li> </ul> |  |
| 💋 ПРИМЕЧАНИЕ. Монит                | оры Dell оптимально отрегулированы                                               |  |
| для работы с видеока               | абелями, входящими в комплект                                                    |  |
| поставки. Поскольку                | компания Dell не может влиять на других                                          |  |
|                                    | на рынке, на используемые типы<br>и процессы произволства этих кабелей           |  |
| Dell не несет ответств             | аенности за качество видеосигнала.                                               |  |
| передаваемого по каб               | белям, которые не входят в комплект                                              |  |
| поставки данного мон               | итора Dell.                                                                      |  |
| Габаритные размеры (с п            | одставкой)                                                                       |  |
| Высота (максимальная)              | 431,50 мм (16,99 дюйма)                                                          |  |
| Высота (минимальная)               | 320,98 мм (12,64 дюйма)                                                          |  |
| Ширина                             | 538,80 мм (21,21 дюйма)                                                          |  |
| Глубина                            | 248,87 мм (9,80 дюйма)                                                           |  |
| Габаритные размеры (без подставки) |                                                                                  |  |
| Высота                             | 320,98 мм (12,64 дюйма)                                                          |  |
| Ширина                             | 538,80 мм (21,21 дюйма)                                                          |  |
| Глубина                            | 54,10 мм (2,13 дюйма)                                                            |  |
| Размеры подставки                  |                                                                                  |  |
| Высота (максимальная)              | 345,70 мм (13,61 дюйма)                                                          |  |
| Высота (минимальная)               | 235,18 мм (9,26 дюйма)                                                           |  |
| Ширина                             | 310,00 мм (12,20 дюйма)                                                          |  |
| Глубина                            | 248,87 мм (9,80 дюйма)                                                           |  |
| Основание                          | 310,00 х 242,50 мм (12,20 х 9,55 дюйма)                                          |  |

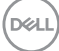

| Масса                            |                             |
|----------------------------------|-----------------------------|
| Масса с упаковкой                | 10,78 кг (23,77 фунта)      |
| Масса с подставкой и<br>кабелями | 8,39 кг (18,50 фунта)       |
| Вес без стойки (для              | 3,86 кг (8,51 фунта)        |
| крепления на стене               |                             |
| или в соответствии с             |                             |
| требованиями крепления           |                             |
| VESA — без кабелей)              |                             |
| Масса подставки                  | 4,00 кг (8,82 фунта)        |
| Глянец лицевой панели            | Черная рама: 2–4 ед. блеска |

DEL

### Характеристики окружающей среды

| Соответствие                                                                                                    | стандартам                                                   |  |
|----------------------------------------------------------------------------------------------------|--------------------------------------------------------------|--|
| • Монитор сос                                                                                                    | тветствует международному стандарту ENERGY STAR.             |  |
| • Зарегистрирован ЕРЕАТ в соответствующих случаях. Регистрация<br>ЕРЕАТ зависит от страны. Статус регистрации для конкретной страны<br>см. на веб-сайте www.epeat.net. |                                                              |  |
| • Соответстви                                                                                                    | е требованиям RoHS.                                          |  |
| • Соответстви<br>Edge.                                                                                                    | е требованиям сертификации TCO Certified и TCO Certified     |  |
| <ul> <li>Монитор не<br/>внешних каб</li> </ul>                                                                                                    | содержит бромсодержащего антипирена / ПВХ (кроме<br>елей).   |  |
| • Соответству                                                                                                    | ет требованиям по остаточному току NFPA 99.                  |  |
| <ul> <li>Для изготовл<br/>мышьяка и р</li> </ul>                                                                                                    | ения панели используется только стекло, не содержащее отути. |  |
| Температура                                                                                                    |                                                              |  |
| Рабочая                                                                                                    | от 0 до 40 °C (от 32 до 104 °F)                              |  |
| Нерабочая                                                                                                    | • Хранение: от −20 до 60 °С (от −4 до 140 °F)                |  |
|                                                                                                    | • Транспортировка: от −20 до 60 °C (от −4 до 140 °F)         |  |
| Влажность                                                                                                    |                                                              |  |
| Рабочая                                                                                                    | 10–80 % (без конденсата)                                     |  |
| Нерабочая                                                                                                    | • Хранение от 5 до 90 % (без конденсата)                     |  |
|                                                                                                    | • Транспортировка от 5 до 90 % (без конденсата)              |  |
| Высота над уровнем моря                                                                                                    |                                                              |  |
| Рабочая<br>(макс.)                                                                                                    | 5 000 м (16 400 футов)                                       |  |
| Нерабочая<br>(макс.)                                                                                                    | 12 192 м (40 000 футов)                                      |  |
| Рассеивание                                                                                                    | • 648,464 БТЕ/ч (максимум)                                   |  |
| теплоты                                                                                                    | • 61,433 БТЕ/ч (в рабочем режиме)                            |  |

٦

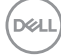

#### Назначение контактов

### Разъем DisplayPort

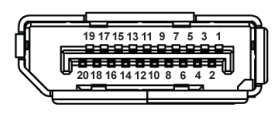

| Номер<br>контакта                   | 20-контактная сторона подключенного сигнального кабеля |
|-------------------------------------|--------------------------------------------------------|
| 1                                   | ML3 (n)                                                |
| 2                                   | GND (земля)                                            |
| 3                                   | ML3 (p)                                                |
| 4                                   | ML2 (n)                                                |
| 5                                   | GND (земля)                                            |
| 6                                   | ML2 (p)                                                |
| 7                                   | ML1 (n)                                                |
| 8                                   | GND (земля)                                            |
| 9                                   | ML1 (p)                                                |
| 10                                  | ML0 (n)                                                |
| 11                                  | GND (земля)                                            |
| 12                                  | ML0 (p)                                                |
| 13                                  | GND (земля)                                            |
| 14                                  | GND (земля)                                            |
| 15                                  | AUX (p)                                                |
| 16                                  | GND (земля)                                            |
| 17                                  | AUX (n)                                                |
| 18 Обнаружение активного соединения |                                                        |
| 19                                  | Повторное вкл. питания                                 |
| 20                                  | +3,3 B DP_PWR                                          |

DELL

#### Разъем HDMI

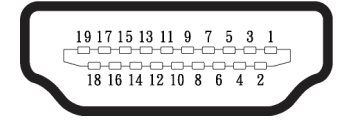

| Номер<br>контакта | 19-контактная сторона<br>подключенного<br>сигнального кабеля |  |  |
|-------------------|--------------------------------------------------------------|--|--|
| 1                 | ДАННЫЕ TMDS 2+                                               |  |  |
| 2                 | ЭКРАН ДАННЫХ TDMS 2                                          |  |  |
| 3                 | ДАННЫЕ TMDS 2–                                               |  |  |
| 4                 | ДАННЫЕ TMDS 1+                                               |  |  |
| 5                 | ЭКРАН ДАННЫХ TDMS 1                                          |  |  |
| 6                 | ДАННЫЕ TMDS 1–                                               |  |  |
| 7                 | ДАННЫЕ TMDS 0+                                               |  |  |
| 8                 | ЭКРАН ДАННЫХ TDMS 0                                          |  |  |
| 9                 | ДАННЫЕ TMDS 0–                                               |  |  |
| 10                | ТАКТОВЫЙ СИГНАЛ<br>TMDS+                                     |  |  |
| 11                | ЭКРАН ТАКТОВОГО<br>СИГНАЛА TMDS                              |  |  |
| 12                | ТАКТОВЫЙ СИГНАЛ<br>TMDS-                                     |  |  |
| 13                | CEC                                                          |  |  |
| 14                | Зарезервирован (N.C. на<br>устройстве)                       |  |  |
| 15                | ТАКТОВЫЙ СИГНАЛ<br>DDC (SCL)                                 |  |  |
| 16                | ДАННЫЕ DDC (SDA)                                             |  |  |
| 17                | Земля DDC/CEC                                                |  |  |
| 18                | +5 В ПИТАНИЕ                                                 |  |  |
| 19                | ОБНАРУЖЕНИЕ<br>АКТИВНОГО<br>СОЕДИНЕНИЯ                       |  |  |

#### Интерфейс USB (универсальной последовательной шины)

В этом разделе приводятся сведения о портах USB на мониторе.

#### Порт SuperSpeed USB 5 Гбит/с (USB 3.2 поколение 1)

| Класс скорости   | Скорость передачи<br>данных | Максимальная<br>мощность (каждого<br>порта) |
|------------------|-----------------------------|---------------------------------------------|
| SuperSpeed       | 5 Гбит/с                    | 4,5 Вт                                      |
| Высокоскоростное | 480 Мбит/с                  | 4,5 Вт                                      |
| Макс. скорость   | 12 Мбит/с                   | 4,5 Вт                                      |

#### **USB-C**

| USB-C               | Описание                                                 |  |
|---------------------|----------------------------------------------------------|--|
| Видео               | DisplayPort 1.2                                          |  |
| Данные              | Порт SuperSpeed<br>USB 5 Гбит/с (USB 3.2<br>поколение 1) |  |
| Подача питания (PD) | До 90 Вт                                                 |  |

DELL

#### Нисходящий разъем USB

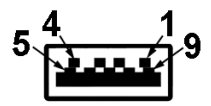

| Номер<br>контакта | 9-контактная<br>сторона разъема |  |
|-------------------|---------------------------------|--|
| 1                 | VCC                             |  |
| 2                 | D-                              |  |
| 3                 | D+                              |  |
| 4                 | GND (земля)                     |  |
| 5                 | SSRX-                           |  |
| 6                 | SSRX+                           |  |
| 7                 | GND (земля)                     |  |
| 8                 | SSTX-                           |  |
| 9                 | SSTX+                           |  |

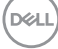

#### Разъем USB-C

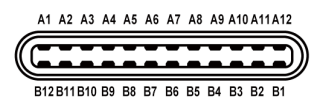

| Pin код | Имя сигнала | Pin код | Имя сигнала |
|---------|-------------|---------|-------------|
| A1      | GND (земля) | B1      | GND (земля) |
| A2      | TX1+        | B2      | TX2+        |
| A3      | TX1-        | B3      | TX2-        |
| A4      | VBUS        | B4      | VBUS        |
| A5      | CC1         | B5      | CC2         |
| A6      | D+          | B6      | D+          |
| A7      | D–          | B7      | D-          |
| A8      | SBU1        | B8      | SBU1        |
| A9      | VBUS        | B9      | VBUS        |
| A10     | RX2-        | B10     | RX1-        |
| A11     | RX2+        | B11     | RX1+        |
| A12     | GND (земля) | B12     | GND (земля) |

#### Порты USB

- Порт USB-С восходящий снизу, 1 шт.
- Порт SuperSpeed USB 5 Гбит/с (USB 3.2 Поколение 1) Туре-А нисходящий снизу, 2 шт.
- Порт SuperSpeed USB 5 Гбит/с (USB 3.2 Поколение 1) Туре-А нисходящий — боковой, 1 шт.
- Порт SuperSpeed USB 5 Гбит/с (USB 3.2 Поколение 1) Туре- С нисходящий — боковой, 1 шт.
- ПРИМЕЧАНИЕ. Для порта SuperSpeed USB 5 Гбит/с (USB 3.2 поколение 1) требуется компьютер с поддержкой портов SuperSpeed USB 5 Гбит/с (USB 3.2 поколение 1).

D&L

ПРИМЕЧАНИЕ. Порты USB монитора работают, только если монитор включен или находится в режиме энергосбережения. После выключения монитора и его последующего включения потребуется несколько секунд для возобновления нормальной работы подключенных периферийных устройств.
# Порт RJ45 (на стороне разъемов)

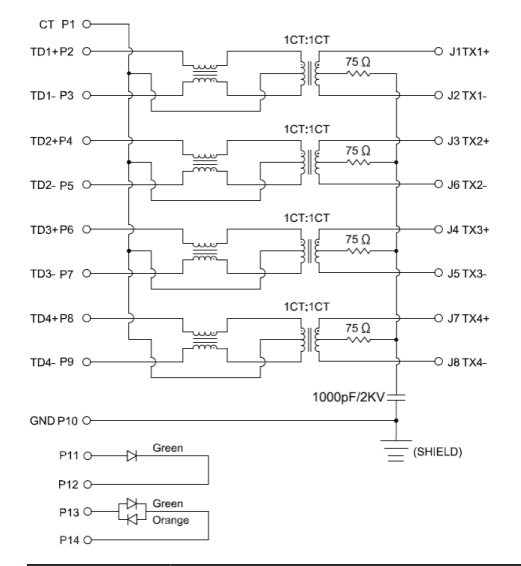

| Номер<br>контакта | Сигнал                       |
|-------------------|------------------------------|
| 1                 | СТ                           |
| 2                 | TD1+                         |
| 3                 | TD1-                         |
| 4                 | TD2+                         |
| 5                 | TD2-                         |
| 6                 | TD3+                         |
| 7                 | TD3-                         |
| 8                 | TD4+                         |
| 9                 | TD4-                         |
| 10                | GND (земля)                  |
| 11                | GREEN (Зеленый)              |
| 12                | GREEN (Зеленый)              |
| 13                | GREEN_AMBER (Зеленый_желтый) |
| 14                | GREEN_AMBER (Зеленый_желтый) |

D&LI

#### Установка драйвера

Установите драйвер контроллера Realtek USB GBE Ethernet, доступный для вашей системы. Загрузите его из раздела «Драйверы и загрузки» на веб-сайте www.dell.com/support.

Максимальная скорость передачи сетевых данных (RJ45) через интерфейс USB-C составляет 1000 Мбит/с.

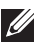

ПРИМЕЧАНИЕ. Этот порт ЛВС соответствует стандарту 1000Base-T IEEE 802.3az, поддерживает функции переопределения МАС-адреса (указано на этикетке модели) (MAC Address Pass Through — MAPT), пробуждения из режима ожидания Wake-on-LAN (WOL) (только для модели S3/S4/ S5) и функцию PXE Boot UEFI\* [функция UEFI PXE Boot не поддерживается на настольных компьютерах Dell (кроме OptiPlex 7090/3090 Ultra Desktop)], эти три функции зависят от настроек BIOS и версии ОС. На компьютерах, не поставляемых компанией Dell, набор функций может различаться.

\*UEFI означает «Единый расширяемый микропрограммный интерфейс».

## Индикаторы состояния разъема RJ45

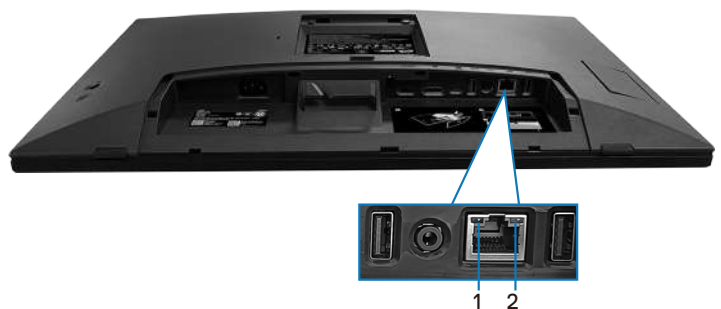

| Наклейка | Индикатор          | Цвет    | Описание                                                                                                    |
|----------|--------------------|---------|----------------------------------------------------------------------------------------------------|
|          |                    |         | Индикатор активности и установки<br>связи:                                                                                                    |
| 1        | Левый<br>индикатор | зеленый | <ul> <li>Мигает — через порт передаются данные, порт активен.</li> <li>Горит зеленым — выполняется установка связи.</li> <li>Не горит — связь не установпена</li> </ul> |

DEL

| ĺ |   |           |                | Индикатор скорости:    |
|---|---|-----------|----------------|------------------------|
|   |   | Правый    | Желтый         | • желтый — 1000 Мбит/с |
|   | 2 | индикатор | или<br>зепеный | • зеленый — 100 Мбит/с |
|   |   |           |                | • не горит — 10 Мбит/с |

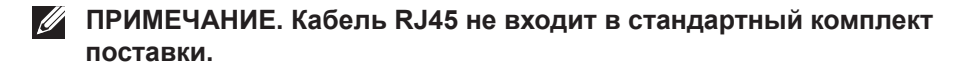

Для поддержки функции Multi-touch в MacOS установите драйвер, как показано ниже:

#### Установка драйвера UPDD

Установите драйвер Mac Multi Touch, доступный для вашей системы. Загрузите его из раздела «Драйверы и загрузки» на веб-сайте www.dell.com/support. Руководство по быстрой установке UPDD доступно по следующей ссылке:

https://support.touch-base.com/Documentation/50245/Quick-installationguide?Keywords=quick+installation

Пробуждение при касании (WOT) в режиме S0 или современном режиме ожидания (Hibernate) будет поддерживаться только при использовании утилиты Touch Tool в «режиме мыши».

По умолчанию поддержка функции пробуждения при касании (WOT) предназначена для S3 или спящего режима.

#### Установка утилиты Touch Tool

Скачать утилиту на сайте Dell.com. Перейдите по следующей ссылке: www.dell.com/support

Руководство пользователя утилиты в представленной далее информации

Touch Mode (Сенсорный режим): Доступен 10-точечный сенсорный режим

Mouse Mode (Режим мыши): коснитесь курсора мыши.

Как использовать: Если вы хотите переключить режим, единственное, что вам нужно сделать, это нажать кнопку «Изменить режим».

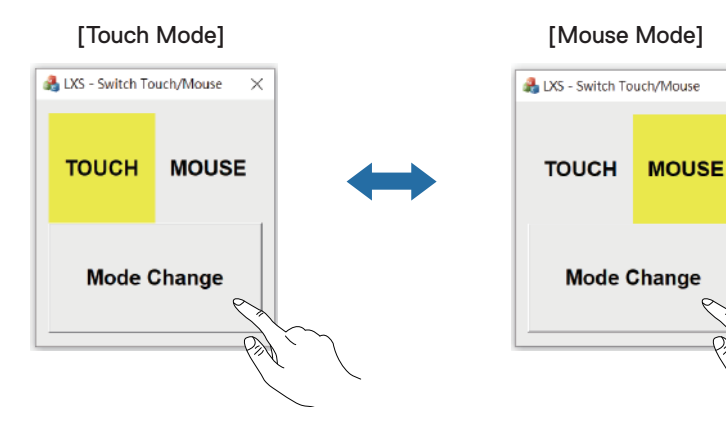

 $\times$ 

ç

Pal

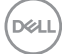

# Монитор Multi Touch поддерживает сенсорную идентификацию и настройку

#### Настройка для Windows 10 и Windows 11:

**1.** Найдите «Control Panel (Панель управления)» на панели инструментов вашего ноутбука или рабочего стола.

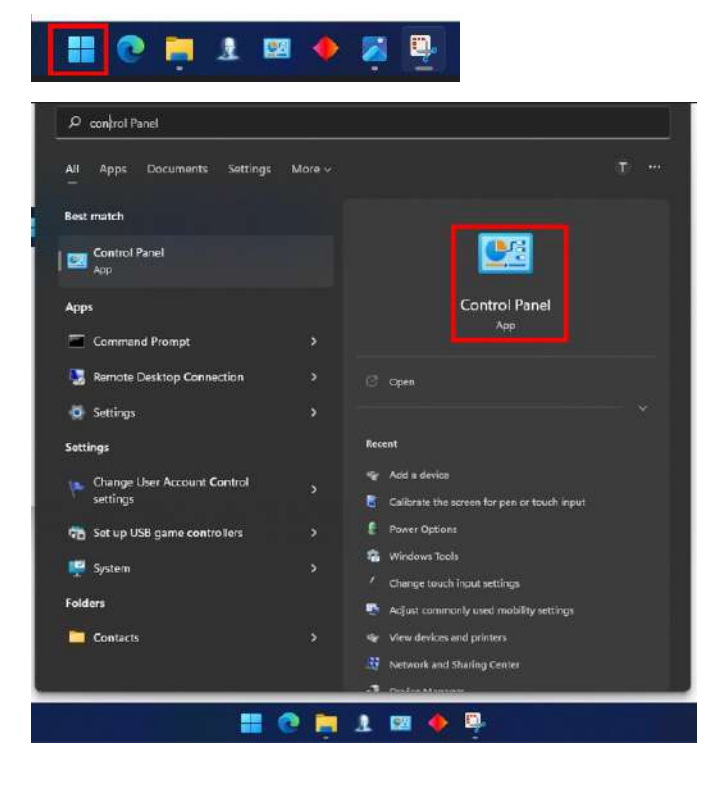

DELL

2. Нажмите «Hardware and Sound (Оборудование и звук)».

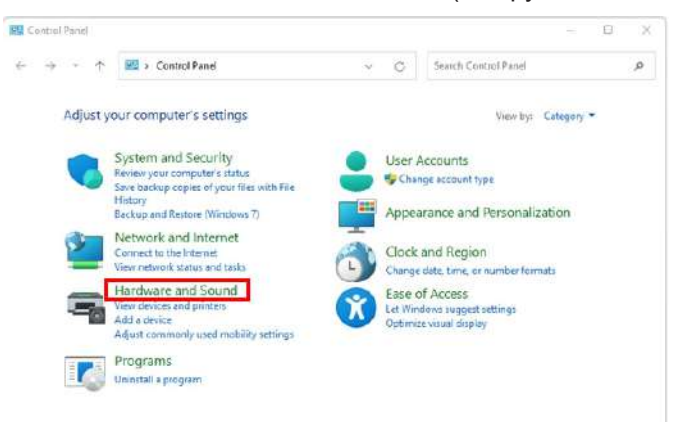

 Нажмите «Tablet PC settings (Параметры планшетного компьютера)» — «Калибровка экрана для перьевого или сенсорного ввода».

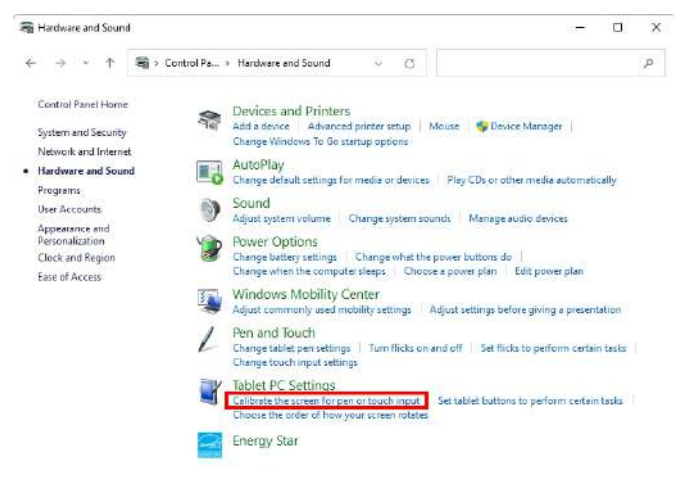

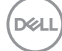

4. Нажмите «Setup (Настройка)».

| зріау                        |                                              |      |
|------------------------------|----------------------------------------------|------|
| Configure                    |                                              |      |
| Configure y<br>displays.     | our pen and touch                            | tup  |
| Display opti                 | ons                                          |      |
| Display:                     | 1 2. Multiple Monitors                       | ~    |
| Details:                     | Pen and Limited Touch Suppor                 | t    |
| C                            | Calibrate 🤤 Re                               | eset |
| Choose the o<br>Go to Orient | order in which your screen rotates.<br>ation |      |
|                              |                                              |      |
|                              |                                              |      |

DELL

**5.** Идентификация перьевых или сенсорных экранов ввода — Выбор — Сенсорный ввод.

| Identify pen or touch input screens    | ×       |
|----------------------------------------|---------|
| What type of screen do you want to ide | entify? |
| → Pen input                            |         |
| $\rightarrow$ Touch input              |         |
|                                        | Gancel  |

- **6.** Следуйте указаниям вашей системы, чтобы идентифицировать Multi Touch.
  - **а.** Если монитор соответствует тому, который вы хотите использовать, коснитесь его пальцем.
  - **b.** Если монитор не соответствует тому, который вы хотите, нажмите «Enter», чтобы обойти этот монитор и повторить действие на следующем мониторе.

Tap this screen with a single finger to identify it as the touchscreen.

If this is not the Tablet PC screen, press Enter to move to the next screen. To close the tool, press Esc.

D&L

#### Настройка для Мас

1. Найдите «Identify (Идентифицировать)» в UPDD Daemon, чтобы идентифицировать мониторы Multi Touch.

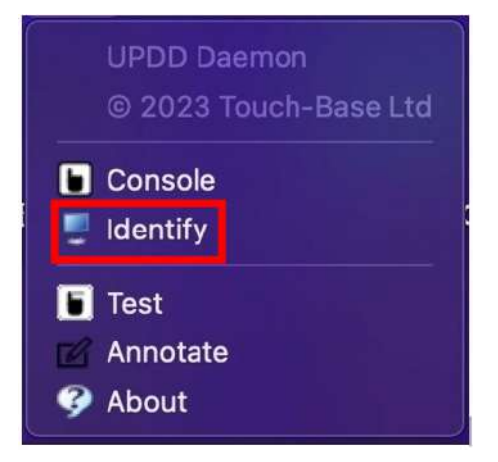

2. Идентификация каждого сенсорного монитора осуществляется по индикации. Нажмите и удерживайте перекрестие, пока круг не станет синим. Если это не сенсорный монитор, нажмите «Далее» с помощью мыши или нажмите Option+х.

| Please touch and hold the cross until the circle turns blue          |
|----------------------------------------------------------------------|
| f this is not a tauch comes aligh part with a manual as turns Oction |
| This is not a touch screen click next with a mouse of type option    |
|                                                                      |
|                                                                      |
|                                                                      |
|                                                                      |
|                                                                      |
|                                                                      |
|                                                                      |
|                                                                      |
|                                                                      |
|                                                                      |
|                                                                      |
|                                                                      |
| Next                                                                 |

D&L

**3.** Нажмите **Console (Консоль)** в UPDD Daemon, чтобы выбрать, какой P2424HT в качестве основного монитора будет основным контроллером.

| UPDD<br>© 202                                                | Daemon<br>23 Touch-Ba                                             | ase Ltd                                                                                |            |
|--------------------------------------------------------------|-------------------------------------------------------------------|----------------------------------------------------------------------------------------|------------|
| 🕨 Conso<br>📮 Identi                                          | ble<br>fy                                                         |                                                                                        |            |
| <ul> <li>■ Test</li> <li>☑ Annot</li> <li>☑ About</li> </ul> | ate                                                               |                                                                                        |            |
| Vision Celeston Vision 4                                     | evenced Device Devil P2424HT, USB                                 |                                                                                        |            |
| All devices                                                  | Monitor V 1- Color LCD<br>2 - DELL P2424HT                        | • •                                                                                    |            |
| Dwil, P2424HT, USB (2)                                       | 3 - DELL P2424HT<br>Click mode Click ar<br>Interlock release time | nd dinag 🔹 Interactive touch<br>Interactive touch time<br>🎸 Interactive touch visu     | 550<br>sai |
|                                                              | Low pass filter 🛛 💭<br>Liftoff time 🔗 500<br>Stabilization        | Assisted double click tri<br>Assisted double click wi<br>Ignore tip switch<br>Zenabled | ne 📕       |
|                                                              | Click tests<br>Double click Right click                           | <b>G</b><br>Test                                                                       |            |

D&LI

# Функция Plug and Play

Монитор можно подключить к любой системе, совместимой с функцией Plug and Play. Монитор автоматически представляет компьютеру данные Extended Display Identification Data (EDID) с помощью протоколов канала экранных данных (DDC), чтобы система могла сама настроиться и оптимизировать параметры монитора. В большинстве случаев установка монитора выполняется автоматически, при необходимости можно установить другие настройки. Дополнительная информация об изменении параметров монитора представлена в разделе Работа с монитором.

# Качество ЖК-мониторов и политика в отношении дефектных пикселей

В процессе изготовления ЖК-монитора нередко один или несколько пикселей фиксируются в неизменяемом состоянии. Такие пиксели трудноразличимы и не снижают качество дисплея или удобство его использования. Для получения дополнительной информации о политике в отношении качества и пикселей мониторов Dell см. www.dell.com/pixelguidelines.

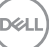

# Эргономика

- ВНИМАНИЕ! Неправильное или слишком длительное использование клавиатуры может причинить вред здоровью.
- ВНИМАНИЕ! Просмотр информации на экране монитора в течение длительного времени может вызвать перенапряжение глаз.

Для комфортной и эффективной работы за компьютером соблюдайте приведенные ниже рекомендации.

- Расположите компьютер так, чтобы во время работы монитор и клавиатура располагались прямо перед вами. Для удобного размещения клавиатуры в продаже имеются специальные полки.
- Чтобы уменьшить риск появления болей в шее, руках, спине или плечах от длительной работы за монитором, рекомендуется:
  - 1. Установите монитор на расстоянии 50-70 см (20-28 дюймов) от глаз.
  - 2. Чаще моргайте, чтобы глаза не теряли влагу, или промывайте глаза водой после длительного использования монитора.
  - **3.** Делайте отдельные и многократные перерывы в течение 20 минут каждые два часа.
  - **4.** Во время перерыва отведите взгляд от монитора и смотрите на отдаленный (примерно на расстоянии 20 футов) предмет в течение не менее 20 секунд.
  - 5. Выполните растягивающие упражнения для шеи, рук, спины и плеч.
- Экран монитора должен располагаться на уровне глаз или немного ниже, когда вы сидите перед ним.
- Отрегулируйте наклон, контрастность и яркость монитора.
- Отрегулируйте окружающее освещение (верхний свет, настольную лампу, шторы и жалюзи на окнах), чтобы свести к минимуму отражения и блики на экране монитора.
- Используйте кресло с хорошей поддержкой поясницы.
- Во время использования клавиатуры и мыши держите предплечья горизонтально, а кисти рук в нейтральном комфортном положении.
- Обязательно предусмотрите место для отдыха рук при использовании клавиатуры и мыши.
- Плечи должны находиться в естественном положении.
- Ступни должны плоско стоять на полу.

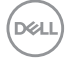

- В положении сидя вес ваших ног должен приходиться на ступни, а не на передний край кресла. При необходимости отрегулируйте высоту кресла или используйте подставку для ног, чтобы обеспечить себе правильную позу.
- Меняйте рабочие занятия. Постарайтесь организовать свою работу так, чтобы не приходилось длительное время работать сидя. Старайтесь регулярно вставать и прохаживаться.
- Под столом не должно быть никаких предметов и кабелей, которые могут мешать комфортно сидеть или о которые можно споткнуться.

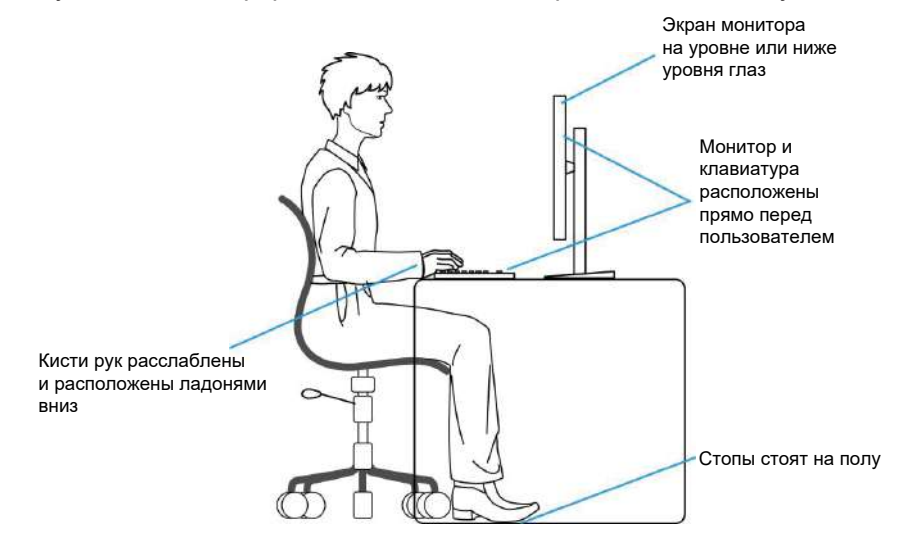

#### Перемещение и транспортировка монитора

Для безопасного обращения с монитором при подъеме и перемещении, соблюдайте следующие инструкции:

- Перед подъемом и перемещением монитора выключите компьютер и монитор.
- Отсоедините от монитора все кабели.
- Поместите монитор в оригинальную коробку с первоначальным упаковочным материалом.
- При подъеме и переноске крепко удерживайте монитор за нижний край и бока, не прилагая излишнего давления.

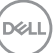

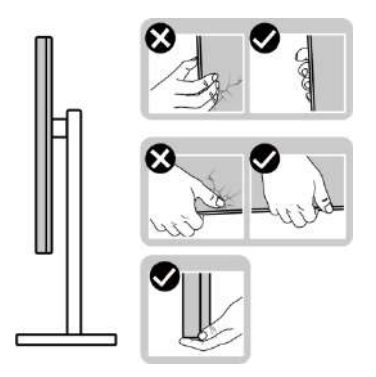

 При подъеме и переноске монитора держите его экраном от себя. Не нажимайте на экран, чтобы не оставить на нем царапины и не повредить его.

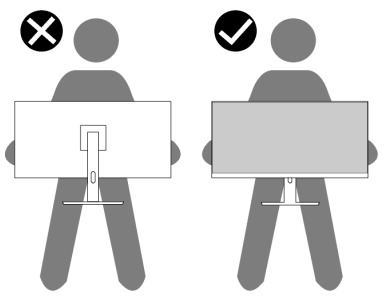

- При транспортировке монитора не подвергайте его ударам и вибрации.
- При подъеме и перемещении монитора не переворачивайте его, удерживая за основание или стойку подставки. Это может привести к случайному повреждению монитора и травме пользователя.

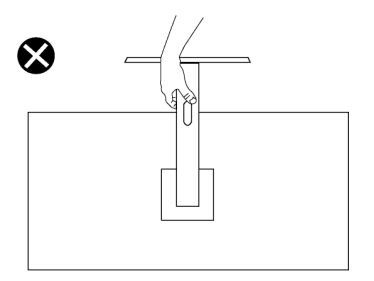

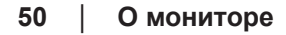

DEL

# Указания по обслуживанию

#### Очистка монитора

🗥 ОСТОРОЖНО! Перед чисткой монитора отсоедините кабель питания монитора от электрической розетки.

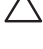

ВНИМАНИЕ! Перед чисткой монитора прочтите Правила техники безопасности.

🗥 ОСТОРОЖНО! Перед чисткой монитора отсоедините кабель питания монитора от электрической розетки.

Для обеспечения максимальной эффективности следуйте указанным инструкциям при распаковке, очистке или эксплуатации монитора:

- С помощью чистой ткани, слегка смоченной в воде, очистите подставку, экран и корпус монитора Dell. По возможности используйте салфетку для очистки экранов или раствор, подходящий для очистки мониторов Dell.
- После очистки поверхности стола перед размещением на ней монитора Dell убедитесь, что она полностью сухая и на ней нет следов влаги или чистящего средства.
- ✓ ВНИМАНИЕ! Запрещается использовать моющие средства или другие химические вещества, такие как бензол, разбавитель, аммиак, абразивные чистящие средства, или сжатый воздух.
- А ВНИМАНИЕ! Использование химических веществ для очистки может изменить внешний вид монитора, могут появиться выцветание, молочная пленка, деформация, неравномерный темный оттенок и отслаивание экрана.
- 🗥 ОСТОРОЖНО! Не распыляйте чистящий раствор или даже воду непосредственно на поверхность монитора. Это приведет к скоплению жидкости в нижней части панели дисплея, коррозии электроники и последующему необратимому повреждению. Вместо этого смочите мягкую ткань чистящим раствором или водой, а затем протрите монитор.
- ПРИМЕЧАНИЕ. Повреждение монитора из-за неправильных методов очистки и использования бензола, разбавителя, аммиака, абразивных чистящих средств, спирта, сжатого воздуха, моющих средств любого типа будет считаться повреждением по вине пользователя (CID). Повреждение CID не подпадает под стандартную гарантию Dell.

- Если обнаружите белый порошок при распаковке монитора, протрите его тканью.
- Перемещайте монитор осторожно, так как на мониторах темного цвета могут появиться белые царапины, которые значительно заметнее, чем на мониторах светлого цвета.
- Для поддержания наилучшего качества изображения монитора используйте динамически изменяющуюся экранную заставку и выключайте монитор, если он не используется.

DEL

# Настройка монитора

# Прикрепление подставки

- И ПРИМЕЧАНИЕ. При поставке с завода подставка не присоединена к монитору.
- ПРИМЕЧАНИЕ. Нижеследующие инструкции применяются только к подставке, которая поставляется в комплекте с монитором. Если присоединяемая подставка предоставлена сторонним поставщиком, следуйте инструкциям по установке, прилагаемым к подставке.

Для прикрепления подставки к монитору выполните следующие действия.

- 1. Для извлечения подставки из верхней защитной прокладки следуйте инструкциям на клапанах коробки.
- 2. Извлеките стойку и основание подставки из защитной прокладки упаковки.

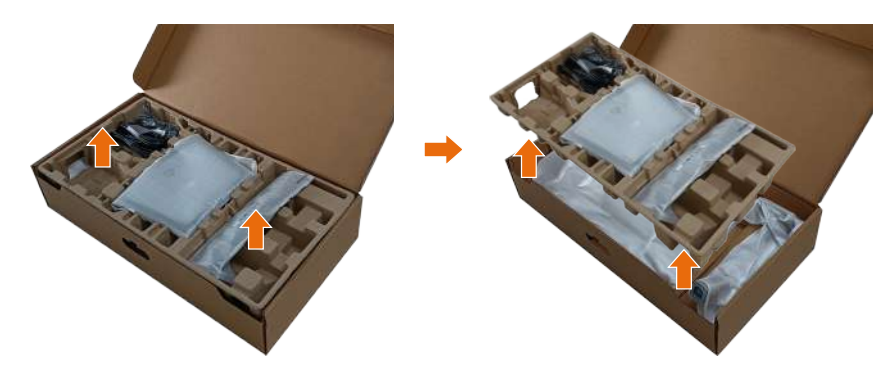

И ПРИМЕЧАНИЕ. Рисунки используются только в качестве иллюстрации. Внешний вид защитной прокладки упаковки может быть иным.

3. Опустите сторону ящика с помощью ручки.

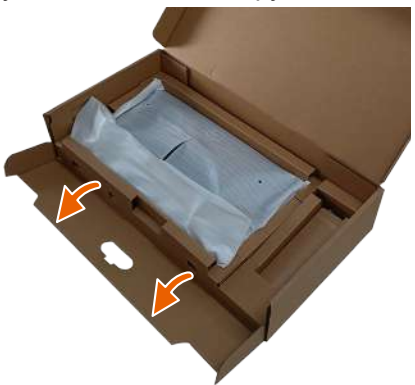

- ПРИМЕЧАНИЕ. Прежде чем присоединить узел подставки к монитору, убедитесь, что клапан передней панели открыт, чтобы оставить место для сборки.
  - **4.** Приподнимите крышку, как показано на рисунке, освобождая область VESA для сборки подставки.

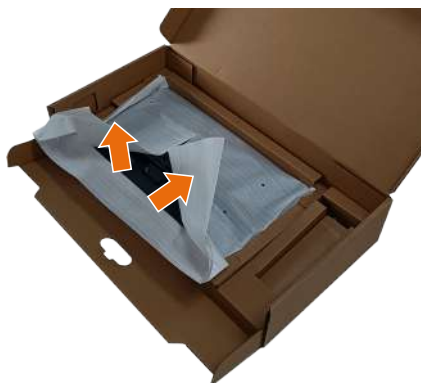

DEL

5. Прикрепите подставку к монитору.

a) Вставьте две лапки, расположенные в верхней части подставки, в паз на задней панели монитора.

Б) Прижмите подставку до щелчка.

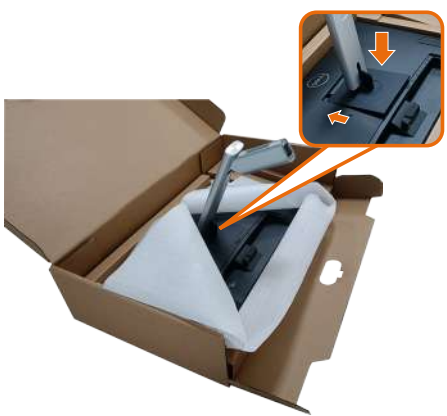

- **6.** Совместите выступающие блоки основания подставки с соответствующим пазом на подставке.
- **7.** Вставьте блоки основания подставки в отверстие для подставки до упора.
- 8. Приподнимите ручку винта и поверните винт по часовой стрелке.
- 9. Полностью затяните винт и сложите его ручку в углубление.

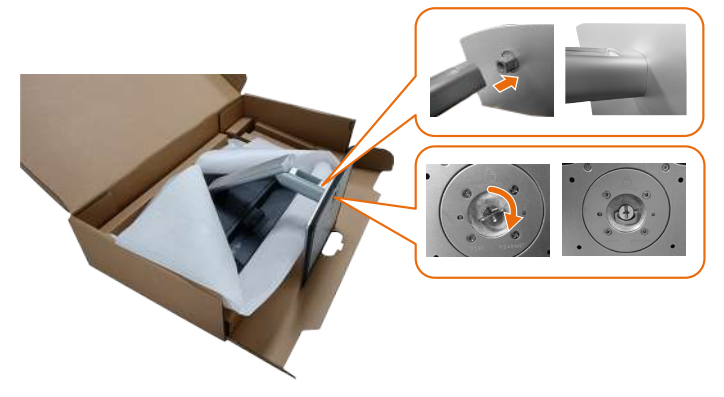

Dél

10. Удерживая стойку подставки, осторожно поднимите монитор, затем положите его на ровную поверхность.

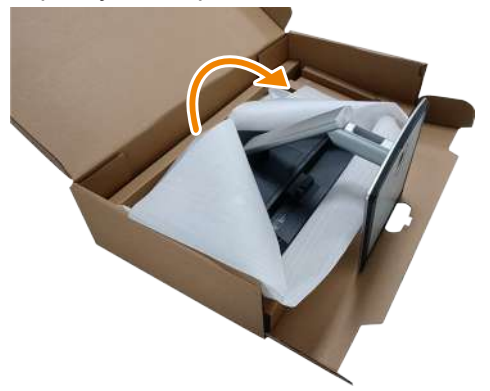

- ПРИМЕЧАНИЕ. Осторожно поднимайте монитор, не допуская его выскальзывания и падения.
  - 11. Снимите крышку с монитора.

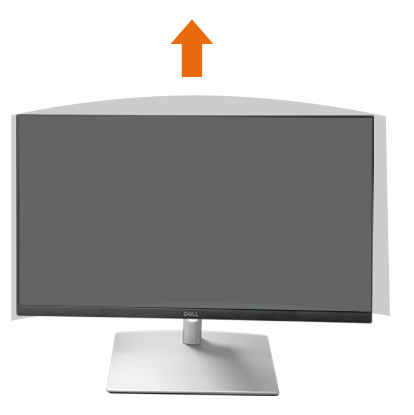

ПРИМЕЧАНИЕ. Сохраните чехол из пористого полиэтилена в качестве защитного покрытия, когда кладете монитор лицевой стороной вниз при подключении кабелей.

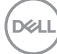

# Прокладка кабелей

ВНИМАНИЕ! Поместите монитор на ровную, чистую и мягкую поверхность, чтобы не поцарапать экран. Можно использовать чехол из пористого полиэтилена в качестве защитного покрытия.

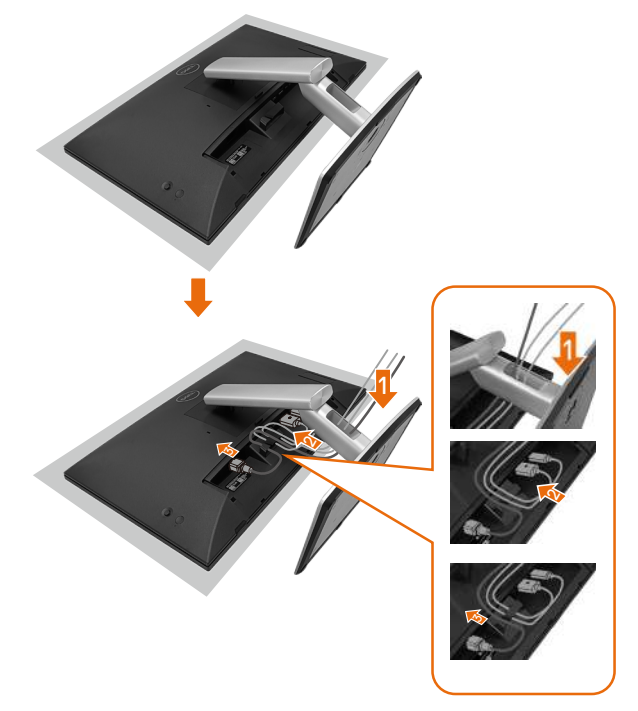

- Расстелите защитное покрытие для монитора на плоской поверхности.
- Положите монитор на него экраном вниз.
- Для прокладки кабелей:
  - 1. Вставьте кабель DP в разъем DP (см. раздел «Подключение монитора»), нажмите на длинную сторону крюка для кабеля и протяните по нему кабель сверху вниз.
  - **2.** Повторите шаг 1 для прокладки кабелей HDMI/USB в соответствующие разъемы, чтобы упорядочить кабели.
  - 3. Вставьте и уложите кабель питания и затяните все кабели, как показано выше.

# Настройка монитора

| 1. Поддерживаемые Р2       | 424HT       | 2. Кабели д          | для подклю           | чения Р24                | 24HT                |                           | 3. Фун  | кции Р            | 2424H           | Г                     |
|----------------------------|-------------|----------------------|----------------------|--------------------------|---------------------|---------------------------|---------|-------------------|-----------------|-----------------------|
| возможности подключен      | ния к ПК    |                      |                      |                          |                     |                           |         |                   |                 |                       |
| Пример использования       | Изображение | USB-C —              | USB-C —              | DisplayPort              | RJ45 <sup>(2)</sup> | Шнуры пита-               | Зарядка | DPBS<br>Dell      | Сен-            | Сеть(2)               |
|                            | порта (в    | USB-C<br>Подключение | USB-А<br>Подключение | или НОМІФ<br>Подключение |                     | ния Работа с<br>монитором | OTIK    | Power             | сорный<br>экран | (WOL/<br>PXE/         |
|                            | справочных  | монитора             | монитора             | монитора                 |                     |                           |         | Sync<br>(DPBS)    | ·               | MAPT <sup>(3)</sup> ) |
|                            | целях)      |                      |                      |                          |                     |                           |         | (5. 50)           |                 |                       |
| Пример 1. На ноутбуке      | USB-C       |                      |                      |                          |                     |                           |         |                   |                 |                       |
| имеется один или           | ¢-sow       | Да                   |                      |                          | Да                  | Да                        | Да      | Да <sup>(3)</sup> | Да              | Да                    |
| несколько портов USB-C     |             |                      |                      |                          |                     |                           |         |                   |                 |                       |
| Пример 2. Ноутбук          | или 🔛       |                      |                      |                          |                     |                           |         |                   |                 | İ                     |
| подключен с помощью        |             |                      |                      |                          |                     |                           |         |                   |                 |                       |
| док-станции USB-C, на      |             | _                    |                      |                          |                     | _                         | (4)     | - (2)             |                 |                       |
| док-станции имеется один   |             | Да                   |                      |                          | Да                  | Да                        | (4)     | Да                | Да              | Да                    |
| или несколько портов       |             |                      |                      |                          |                     |                           |         |                   |                 |                       |
| USB-C                      |             |                      |                      |                          |                     |                           |         |                   |                 |                       |
| Пример 3. Ноутбук          | DisplayPort |                      |                      |                          |                     |                           |         |                   |                 | 1                     |
| подключен с помощью        | <u> </u>    |                      |                      |                          |                     |                           |         |                   |                 |                       |
| док-станции USB-C, на      |             |                      |                      |                          |                     |                           | (4)     |                   |                 |                       |
| док-станции имеются        | HDMI Hami   |                      | да                   | да                       | Да                  | да                        | (*)     |                   | да              | да                    |
| порты USB-А и DisplayPort/ |             |                      |                      |                          |                     |                           |         |                   |                 |                       |
| HDMI                       | 59-5-       |                      |                      |                          |                     |                           |         |                   |                 |                       |
| Пример 4. Ноутбук/         | ]           |                      |                      |                          |                     |                           |         |                   |                 |                       |
| компьютер с портами        |             |                      | Да                   | Да                       | Да                  | Да                        |         |                   | Дa              | Дa                    |
| USB-A и DisplayPort/HDMI   |             |                      |                      |                          | [                   |                           |         |                   | ľ               |                       |

(1) Доступно только в некоторых странах.

<sup>(2)</sup> При наличии сети Ethernet.

<sup>(3)</sup> Только выбранная платформа Dell. Совместимые с DBPS модели приведены на сайте dell.com.

<sup>(4)</sup> Если док-станция USB-С поддерживает зарядку от ПК.

# Прикрепление крышки кабеля

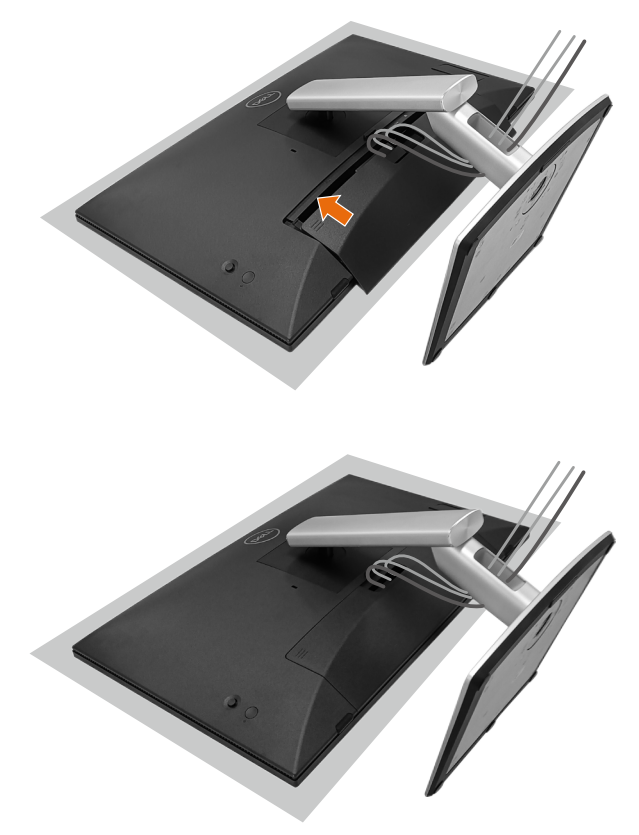

Установка крышки кабеля:

- Поместите крышку кабеля на гнездо панели.
- Нажимайте на крышку кабеля по направлению, указанному стрелками, до щелчка.

D&L

# Использование функций Регулировка наклона, Поворот и Накпон вбок

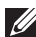

И ПРИМЕЧАНИЕ. Рисунки используются только в качестве иллюстрации. Внешний вид защитной прокладки упаковки может быть иным.

#### Наклон

Прикрепив подставку к монитору, можно наклонить его под наиболее комфортным углом обзора и рабочим углом для сенсорного ввода.

Угол наклона от -5° до +60°.

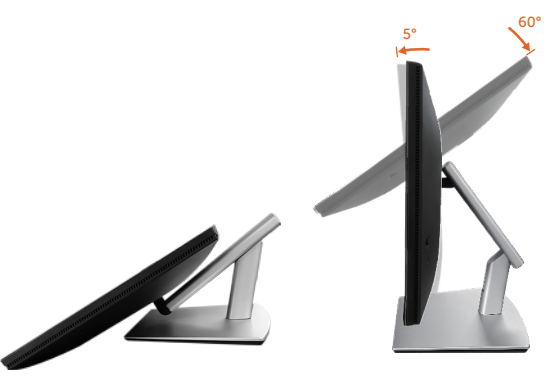

И ПРИМЕЧАНИЕ. Рабочий угол 60° в полностью выдвинутом положении является рекомендуемым углом при сенсорном вводе.

#### Поворот

DEL

Угол поворота от +30° до -30°.

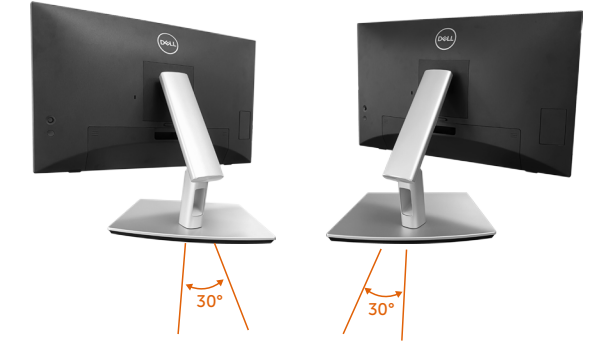

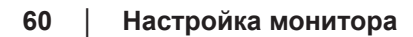

# Наклон вбок

Угол наклона регулируется от +4° до -4°.

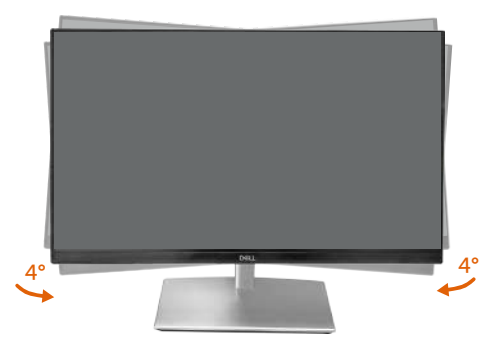

ПРИМЕЧАНИЕ. При поставке с завода подставка не присоединена к монитору.

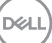

# Подключение монитора

- ОСТОРОЖНО! Перед началом любых операций в этом разделе необходимо прочесть и соблюдать Правила техники безопасности.
- ПРИМЕЧАНИЕ. Мониторы Dell оптимально отрегулированы для работы с кабелями, входящими в комплект поставки. Компания Dell не гарантирует качество видео и производительность, если используются кабели, предоставленные сторонним поставщиком.
- ПРИМЕЧАНИЕ. Пропустите кабели через специальное отверстие, а затем подключите их к монитору.
- ПРИМЕЧАНИЕ. Не подключайте все кабели монитора к одному компьютеру.
- ПРИМЕЧАНИЕ. Рисунки представлены исключительно для справки. Внешний вид компьютера может быть иным.

Для подключения компьютера к монитору выполните следующие действия.

- 1. Выключите компьютер и отсоедините кабель питания.
- **2.** С помощью USB-C (C-C), USB-C (C-A), DisplayPort или HDMI подключите монитор к компьютеру.

# Подключение кабеля USB-C (C-C)

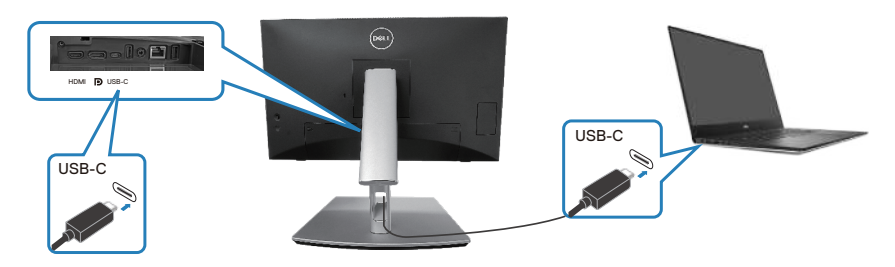

ПРИМЕЧАНИЕ. Используйте кабель USB-C (C-C), поставляемый в комплекте с монитором.

• Этот порт поддерживает режим переключения с использованием порта DisplayPort (только для стандарта DP1.2).

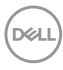

- Порт с подачей питания (версия PD 3.0) USB-C обеспечивает мощность до 90 Вт.
- Если вашему ноутбуку для работы требуется мощность более 90 Вт, а аккумулятор разряжен, то не допускается подключать ноутбук к порту USB с функцией подачи питания на мониторе и заряжать его от порта USB.
- Если подключение USB-C (C-C) не используется, необходимо подключить кабель DisplayPort или HDMI и кабель для передачи данных USB-C (C-A).

#### Подключение кабеля USB-C (C-A)

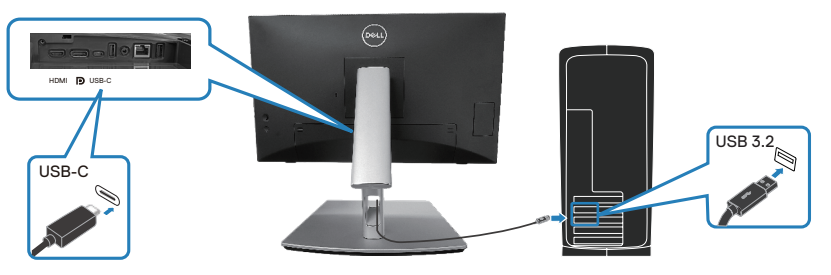

ПРИМЕЧАНИЕ. Сенсорный ввод работает только в том случае, если кабель для передачи данных подключен к восходящему порту USB-С монитора и к компьютеру с помощью входящего в комплект кабеля USB C-С или USB C-А.

Подключение кабеля DisplayPort (DisplayPort – DisplayPort)

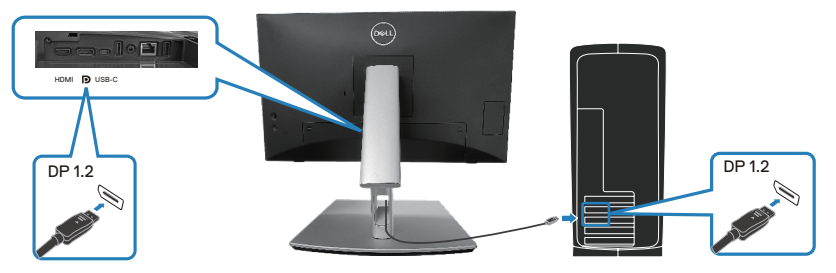

D&L

Подключение HDMI-кабеля (поставляется отдельно)

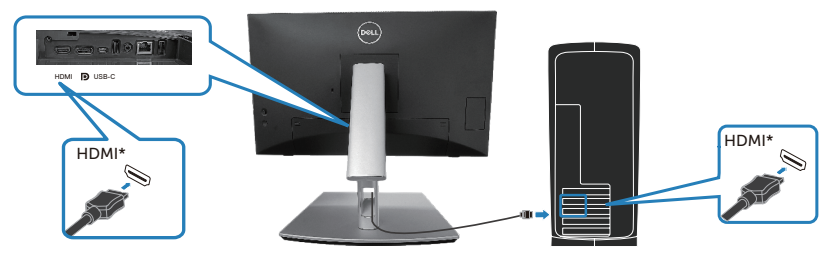

HDMI\* = поддерживает разрешение до FHD 1920 x 1080 при 60 Гц, как указано в HDMI 1.4.

**3.** Подключите кабели питания компьютера и монитора к электрической розетке.

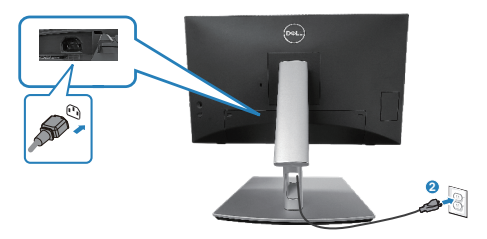

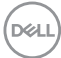

# Использование портов быстрого доступа

- 1. С помощью кабеля USB-C (C-C) или USB-C (C-A) подключите монитор к компьютеру.
- **2.** Нажмите на центр крышки панели быстрого доступа рядом с внутренним отверстием до щелчка. Крышка будет заблокирована и останется открытой.
- 3. Подключите USB-кабели или устройства к портам быстрого доступа.
- **4.** После отключения USB-кабелей или устройств от портов быстрого доступа. Нажмите на центр крышки рядом с внутренним отверстием до щелчка. Крышка будет разблокирована и вернется в исходное положение.

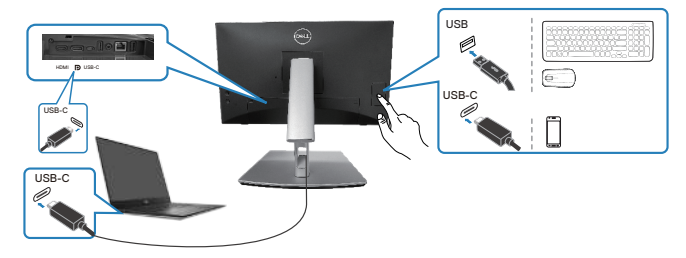

#### или

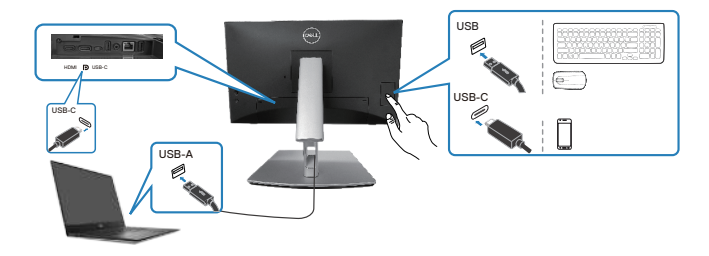

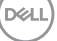

# **Dell Power Button Sync (DPBS)**

Ваш монитор оснащен функцией Dell Power Button Sync (DPBS) для управления состоянием питания системы ПК с помощью кнопки питания монитора. Эта функция совместима только с платформами Dell, оснащенными встроенной функцией DPBS, и поддерживается только через интерфейс USB-C.

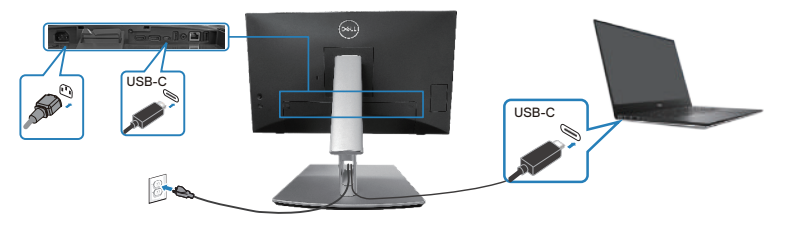

Чтобы проверить работу функции DPBS при первом использовании, сначала выполните следующие действия для платформы с поддержкой DPBS через **Control Panel (панель управления)**.

- ПРИМЕЧАНИЕ. Функция DPBS поддерживает только восходящий порт USB-C.
  - 1. Перейдите в Control Panel (Панель управления).

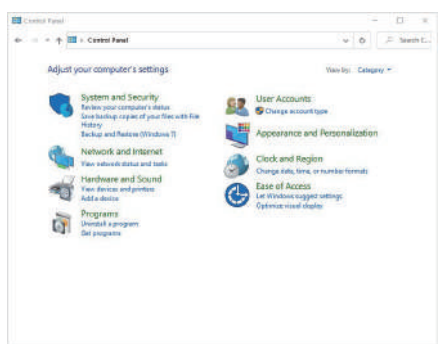

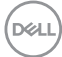

2. Выберите Hardware and Sound (Оборудование и звук), а затем Power Options (Параметры питания).

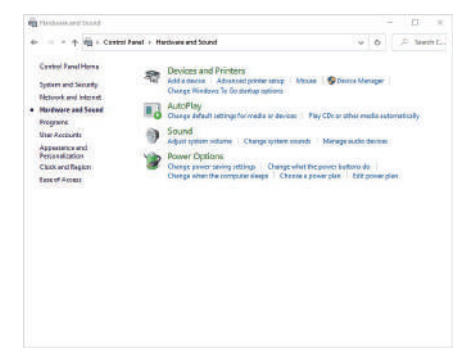

3. Перейдите в System Settings (Параметры системы).

| A Sherry orts | ter                                                                                                    |       | 11° 1      |
|---------------|----------------------------------------------------------------------------------------------------|-------|------------|
| 6 I           | 🖓 + Cantrol Fanal + Hardware and Sound + Power Options + Sjoharn Settings 👳                                                                  | 0     | ,F Seeth L |
|               | Define power buttons and turn on password protection                                                                                         |       |            |
|               | Choose the power settings that you want for your computer. The changes you make to the settings of<br>page specirits all of your powerplane. | nthis |            |
|               | Ø Orange settings that are currently unovolable                                                                                              |       |            |
|               | Power and steep botton settings                                                                                                    |       |            |
|               | 🔘 When' press fre power hydrore State dawn -                                                                                                 |       |            |
|               | 🕥 tithen   press the deep button: Seep                                                                                                    |       |            |
|               | Stubdown settings                                                                                                    |       |            |
|               | Inen an fact chartap (recommended)                                                                                                    |       |            |
|               | Since                                                                                                    |       |            |
|               | Show in Power menu                                                                                                    |       |            |
|               | Skew in Power reena                                                                                                    |       |            |
|               | - Lock                                                                                                    |       |            |
|               | Show in account picture menu.                                                                                                    |       |            |
|               |                                                                                                    |       |            |
|               |                                                                                                    |       |            |
|               | The second second second second second second second second second second second second second second second se                              | and a |            |
|               | Committee and a second second                                                                                                    |       |            |

DEL

4. В выпадающем меню When I press the power button (При нажатии кнопки питания) есть несколько функций на выбор, а именно Do nothing (Ничего не делать)/Sleep (Спящий режим)/Hibernate (Спящий режим)/Shut down (Выключение). Можно выбрать Sleep (Спящий режим)/Hibernate (Спящий режим)/Shut down (Выключение).

|                                                                                                    |                                                                                                    | - 6 /                                                                                                    |
|----------------------------------------------------------------------------------------------------|----------------------------------------------------------------------------------------------------|----------------------------------------------------------------------------------------------------|
| ← = - ↑ 😵 + Cantel P                                                                                                    | well + Hardware and Sound + Power Options + Spiller                                                                                                    | stering: v 0                                                                                                    |
| Define count                                                                                                    | buttons and turn on nessword oppresting                                                                                                    |                                                                                                    |
| Choose the power                                                                                                    | settings that you want for your computer. The changes you                                                                                                    | make to the velocity on the                                                                                                    |
| Ghorge setting                                                                                                    | r your prover prave.<br>In their are correctly uncositable                                                                                                    |                                                                                                    |
| Fewer and steep b                                                                                                    | ution settings                                                                                                    |                                                                                                    |
| ( When i                                                                                                    | erta frepover hetore Siz dawn -                                                                                                    |                                                                                                    |
| () start                                                                                                    | press the elsep button: Seep -                                                                                                    |                                                                                                    |
| Stubilover setting                                                                                                    | Constant of the second second s                                                                                                    |                                                                                                    |
| Dam nie hat<br>Trickelps st<br>Siesp<br>Stew in Pow<br>Hitternatie<br>Skew in Pow                                                                                                    | chartop (increase annulate)) <u>Faire of the display</u><br>et your PC factor after shuddown, Restart is it affected, com<br>er menu<br>er menu                                                                                                    | nilder                                                                                                    |
| Show in ecco                                                                                                    | sant pictare mena.                                                                                                    |                                                                                                    |
|                                                                                                    |                                                                                                    |                                                                                                    |
|                                                                                                    |                                                                                                    |                                                                                                    |
|                                                                                                    |                                                                                                    |                                                                                                    |
|                                                                                                    |                                                                                                    | Seve changes Censel                                                                                                    |
|                                                                                                    |                                                                                                    |                                                                                                    |
|                                                                                                    |                                                                                                    |                                                                                                    |
| 🖗 Symen Settings                                                                                                    |                                                                                                    | - 0 )                                                                                                    |
| 🗑 Symen Settings<br>en 💷 – 🛧 👰 + Cantool Re                                                                                                    | nel + Hartware and Sound + Power Options + System                                                                                                    | - D )<br>Settegs v () / Heard                                                                                                    |
| Ø Symmer Settings<br>en −= − ↑ Ø + Canterd Fa                                                                                                    | net + Herbware and Solved + Power Options + System                                                                                                    | - D -<br>startings w ( 0 ) [ 2 toein (                                                                                                    |
| Spears Settings     The settings     The setting setting power/     Decline: power/     Decline: powe | nal + Hertware and Soland + Power Options + Tystem<br>builtons and turn on password protection<br>writing the year went for year computer. The charges yea                                                                                                    | - D )<br>startings v ( ) ( ) Second (                                                                                                    |
| <ul> <li>System Setting:</li> <li> <ul> <li></li></ul></li></ul>                                                                                                    | nat + Herbure and Sound + Power System + System<br>buttoons and turn on personand protection<br>writing they as wert for your computer. The changes you<br>your provide your setting on the setting of the setting of the<br>setting of the control (or unsettidate                                                                                                    | - D )                                                                                                    |
| <ul> <li>Symmet Settings</li> <li> <ul> <li></li></ul></li></ul>                                                                                                    | nat + Hertwen and Sound + Prove Options + System<br>buttoons and faum on password protection<br>entry fathings were provided by the changes per<br>system provided.                                                                                                    | - D<br>Settings v ( ) ( ) Setting<br>make to the subtrays to the                                                                                                    |
| Symen Settings     Origination Settings     Origination     Origination   | ent + Herburn and Soand + Power Options + Spaler<br>buttories and taim on password protection<br>wetnig the site is merit to give remptare. The charger yes<br>program and the second second second second<br>the second second                                                                                                    | - D ) :<br>Isettegs v ( ) ( ) ( ) isette f                                                                                                    |
| <ul> <li>Symmet Setting:</li> <li> <ul> <li></li></ul></li></ul>                                                                                                    | net + Metsion and Sound + Power Options + Sprine<br>buttors and taim on password protection<br>wetring they as were for year compare. The chargery per<br>year own place<br>that a charge power of the sprine<br>protection of eges<br>ments the sporse betters                                                                                                    | - D )<br>Serry v 0 ( 2 heat t<br>nade to the address to b                                                                                                    |
| > typerer Setting: <ul> <li> → → → → + Centrel I. Define power! Define power! Comparison Fine and sets to Fine and sets to Of the final set of the set of the set of th</li></ul>                                       | ent + Herburn and Sound + Power Options + Spelan<br>bulknow and furnit on possission of participation<br>system paway bank.<br>The provide part impacts - the changes yet<br>and part of an annehyty specialized<br>ethnologiest<br>ethnologiest<br>ethnologie                                                                                         | - D )<br>Setting v 6 Element<br>make to threathing to the                                                                                                    |
| System Setting:     One of the setting:     One of the setting of the setting of the setting of the set in the set of the set of the set o | ere + Herburn and Soard + Prove Option + Speter<br>Subtrove and Justin on password partner/clim<br>year park of the sime harbor partner to the charge year<br>year park of the sime harbor partner to the sime partner<br>starting by prove harbor<br>setting the sime of the sime of the sime partner<br>sime the days better<br>Security and the sime of the sime of the sime of the sime<br>starting to prove harbor to the sime of the sime of the sime<br>starting to prove harbor to the sime of the sime of the sime<br>starting to prove harbor to the sime of the sime of the sime<br>starting to prove harbor to the sime of the sime of t                                                                                                    | - D ))<br>Satego v () () () () Sates ()<br>maa in developen () ()<br>In More                                                                                                    |
| System Setting:     Define power     Define power                                                                                                    | ent + Herevan and Sound + Rowe Options + Spelan<br>buttoms and Juans on password protection<br>uning the system of the system compare. The charger yes<br>but of a strander of the system compare. The charger yes<br>effort details are strander of the system of the<br>system of the system. The system of the system<br>compare to research the system of the system<br>instruction of the system of the system of the system<br>instruction of the system of the system of the system<br>instruction of the system of the system of the system<br>instruction of the system of the system of the system<br>instruction of the system of the system of the system<br>instruction of the system of the system of the system<br>instruction of the system of the system of the system of the<br>system of the system of the system of the system of the system<br>instruction of the system of the system of the system of the<br>system of the system of the system of the system of the<br>system of the system of the system of the system of the system of the<br>system of the system of the system of the system of the system of the<br>system of the system of the system of the system of the system of the<br>system of the system of the system of the system of the system of the<br>system of the system of the system of the system of the system of the<br>system of the system of the system of the system of the system of the<br>system of the system of the syst                                                                                                    | - D )<br>Samp (v ) () () () seen t<br>naket beaking of the                                                                                                    |
| Invertidation     Control Internet     Control Internet     Contrel     Control Internet     Control Internet     Control Internet | ent - I Hericus and Societ - Prove Options - System<br>buttories and fourt on pacesonard protection<br>with any society repertaints<br>para provide sector of the sector paragraphic<br>sector paragraphics<br>entropy of the sector of the sector paragraphic<br>entropy of the sector of the sector of the sector paragraphic<br>entropy of the sector of the sector of the                                                                                                    | - D ) )<br>http://www.b/Extended.com/<br>material-basebasebasebasebasebasebasebasebasebase                                                                                                    |
| ♦ hypers bensy:       0     +     +     +     Carsed in       Define power     Owner bengen       0     Owner bengen       0     Owner bengen    0                                                                                                    | ere + Hereven and Sound + Prove Optione + Spelan<br>bulknow and Justin on passessionid parsferction<br>where the second parse template. The charge year<br>year pars of the second parse<br>template and the second parsies template<br>template template template<br>template template template<br>template template<br>template template<br>template template<br>template template<br>template template<br>template template<br>template template<br>template template<br>template<br>te | - D )<br>Sate p v   0   ≠ Seen f<br>mår i fre aktige in tils                                                                                                    |
| there is a second second  | ent - I Hersun ent Soard - Prove Option - Synem<br>bullons and burn on passwoord protection<br>unterprivation was proven compare. Not strength on<br>your provide strength on the strength on<br>the strength of the strength on the strength on<br>the strength of the strength on the strength on<br>the strength of the strength on the strength on<br>the strength of the strength on the strength on<br>the strength of the strength on the strength on<br>the strength of the strength of the strength on the<br>strength of the strength on the strength on the strength<br>on the strength on the strength on the strength on the strength on<br>the strength of the strength on the strength on the strength on<br>the strength on the strength on the strength on the strength on<br>the strength on the strength on the strength on the strength on<br>the strength on the strength on the strength on the strength on<br>the strength on the strength on the stren                                                                                                    | - D ))                                                                                                    |
| there is a second second  | ere + Herburn and Sound + Power Optione + System<br>Subtrove and furnit on password partner/com-<br>strain partner bar to the strain partner<br>strain partner bar to the strain partner<br>strain partner bar to the strain partner<br>strain partner bar to the strain partner<br>strain partner bar to the strain partner<br>strain partner bar to the strain partner<br>strain partner bar to the strain partner<br>strain partner bar to the strain partner bar to the<br>strain partner bar to the strain partner bar to the strain partner bar to the<br>strain partner bar to the strain partner bar to the strain partner bar to the<br>strain partner bar to the strain partner bar to the strain partner bar to the<br>strain partner bar to the strain partner bar to the                                                                                                    | - D ))<br>Sategr → 0<br>( Je sent for a large to the set of the advectory to the set of the advectory to the set of the set of the set |
| Invertientsy:       Import letting:       Import letting:       Define power!       Define power!       Import letting:       Import letting:    <                                                                                                    | ent + Hernwa and Sound + Prove Cyptom + System<br>bulketon and fairs and passaword protection<br>in the second second second protection<br>in the second second second second second<br>ethnoceting:<br>These the spool testers<br><b>Sound Second Second Se</b>                                                                                                    | - D )<br>Samp () () () () () sum ()<br>wateritherating of the                                                                                                    |
|                                                                                                    | ent + Herburn and Sound + Prover Options + System<br>Subtroor and fairs on pacessound protection<br>many fairs are used protection<br>start proved provided<br>ethorogenetics<br>ethorogenetics<br>ethorogenethorogenethorogenetics<br>ethorogenetics<br>ethor                                                                                                    | - D - Stateg<br>Stateg - V 0 - F Stant<br>nade I Strading in Do                                                                                                    |

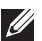

ПРИМЕЧАНИЕ. Не выбирайте пункт Do nothing (Ничего не делать), иначе кнопка питания монитора не будет синхронизироваться с питанием системы ПК.

#### Первое подключение монитора для функции DPBS

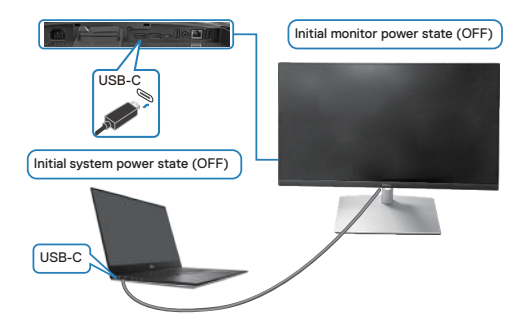

Для начальной настройки функции DPBS выполните следующие действия:

- 1. Убедитесь, что ПК и монитор выключены.
- 2. Нажмите кнопку питания монитора, чтобы включить его.
- 3. Подключите ПК к монитору кабелем USB-C.
- **4.** Монитор и ПК будут включаться в обычном режиме, кроме платформы Dell Optiplex 7090/3090 Ultra.
- 5. При подключении платформы Dell Optiplex 7090/3090 Ultra можно заметить, что и монитор, и ПК включаются мгновенно. Подождите немного (приблизительно 6 секунд), пока ПК и монитор выключатся. При нажатии кнопки питания монитора или кнопки питания ПК включатся и ПК, и монитор. Состояние питания системы ПК синхронизируется с кнопкой питания монитора.
- ПРИМЕЧАНИЕ. Если монитор и ПК изначально выключены, рекомендуется сначала включить монитор, а затем подключить ПК к монитору с помощью кабеля USB-C.
- ПРИМЕЧАНИЕ. Питание к платформе ПК\* Dell Ultra можно подключать через разъем адаптера постоянного тока. В качестве альтернативы платформу ПК\* Dell Ultra можно подключить кабелем USB-C от монитора через интерфейс подачи питания (PD); установите для функции «Зарядка через USB-C 学 90 Вт» значение «Вкл. в режиме Выкл.».

\*Обязательно проверьте, поддерживает ли ПК Dell функцию DPBS.

Dell

#### Использование функции DPBS

## Активация по кабелю USB-C

При подключении кабеля USB-C состояние монитора/ПК изменяется следующим образом:

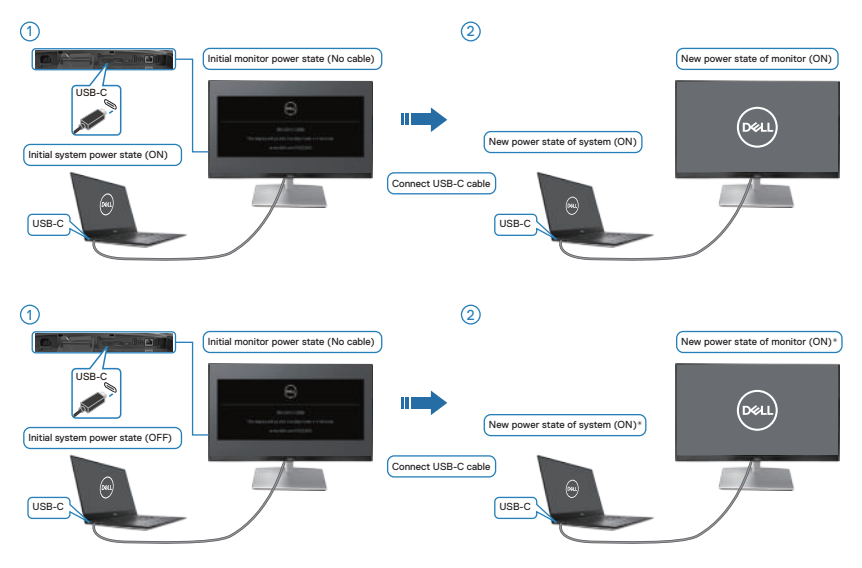

- \* Не все системы ПК Dell поддерживают функцию пробуждения платформы через монитор.
- \*После подключения кабеля USB-С нажмите на клавиатуру или переместите мышь, чтобы система продолжила процесс загрузки, когда это необходимо.

DELL

При нажатии кнопки питания монитора или кнопки питания ПК состояние монитора/ПК изменяется следующим образом:

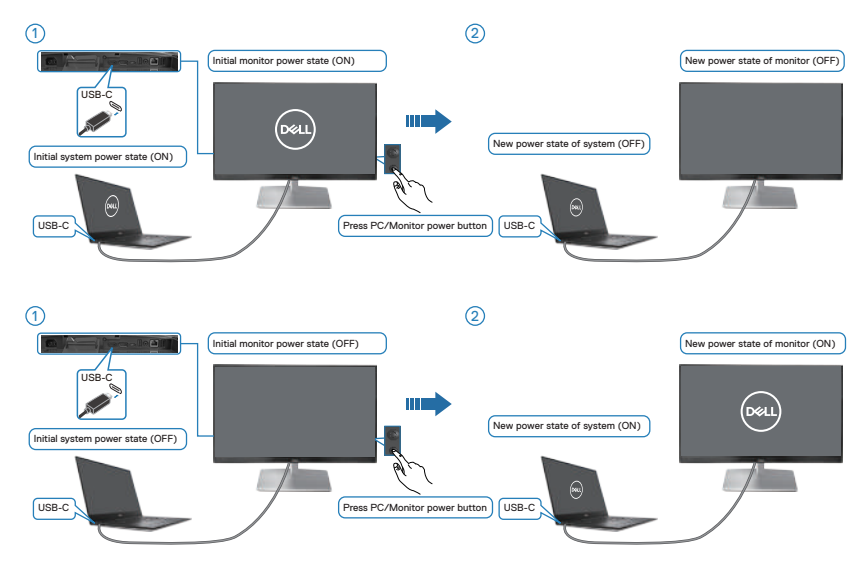

• Если монитор и ПК включены, нажмите и удерживайте кнопку питания монитора в течение 4 секунд. На экране появится запрос о завершении работы ПК.

Настройка монитора 71

DEL

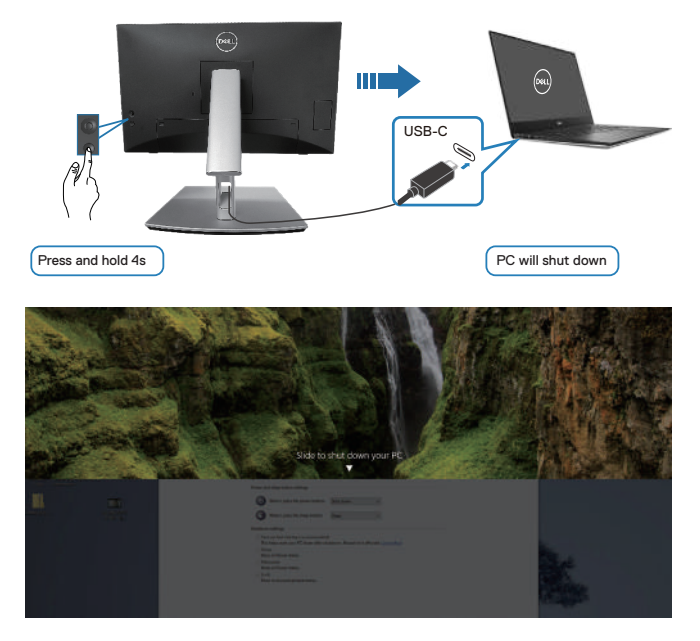

• Если монитор и ПК включены, нажмите и удерживайте кнопку питания монитора в течение 10 секунд. ПК завершит работу.

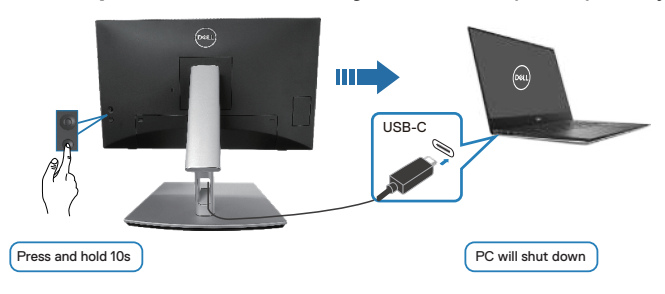

#### Подключение монитора для использования интерфейса USB-C

Платформа ПК\* Dell Ultra оснащена двумя портами USB-C, поэтому с ПК можно синхронизировать как состояние питания монитора 1, так и монитора 2.

Если ПК и два монитора изначально включены, то при нажатии кнопки питания на мониторе 1 или мониторе 2 будет выключен ПК, монитор 1 и монитор 2.

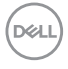
\*Обязательно проверьте, поддерживает ли ПК Dell функцию DPBS.

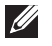

ПРИМЕЧАНИЕ. Функция DPBS поддерживает только восходящий порт USB-C.

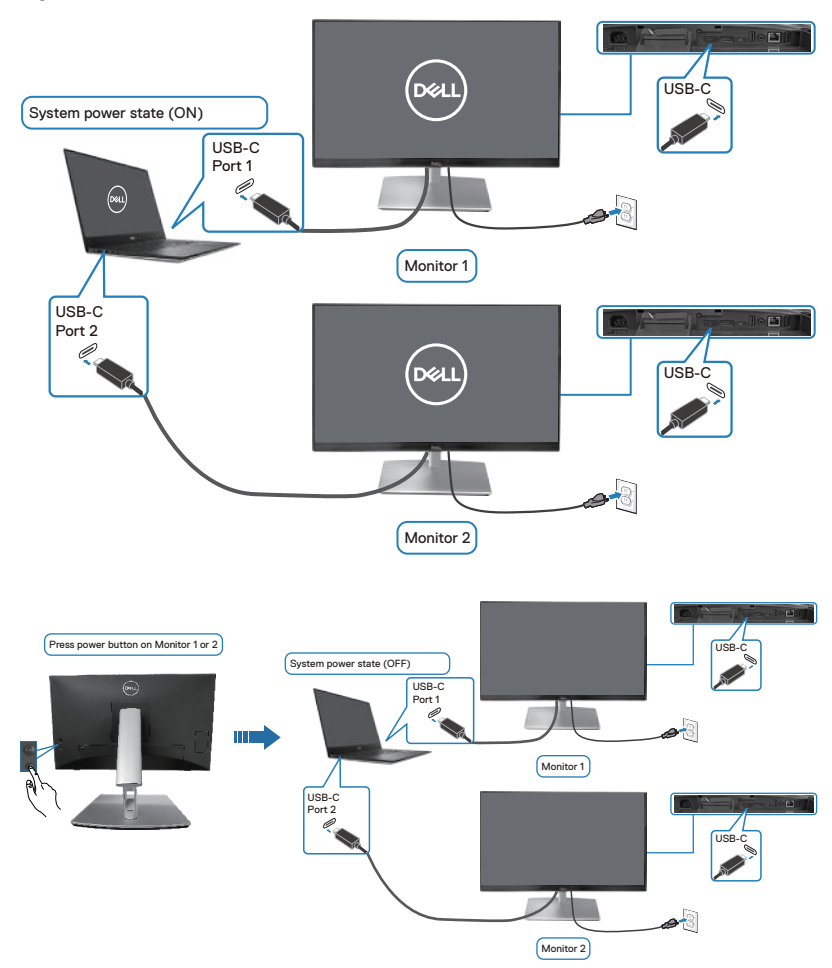

DELL

Для функции «Зарядка через USB-C ♀ 90 Вт» установите значение Вкл. в режиме Выкл. Если ПК и два монитора изначально выключены, то при нажатии кнопки питания на мониторе 1 или мониторе 2 будут включены ПК, монитор 1 и монитор 2.

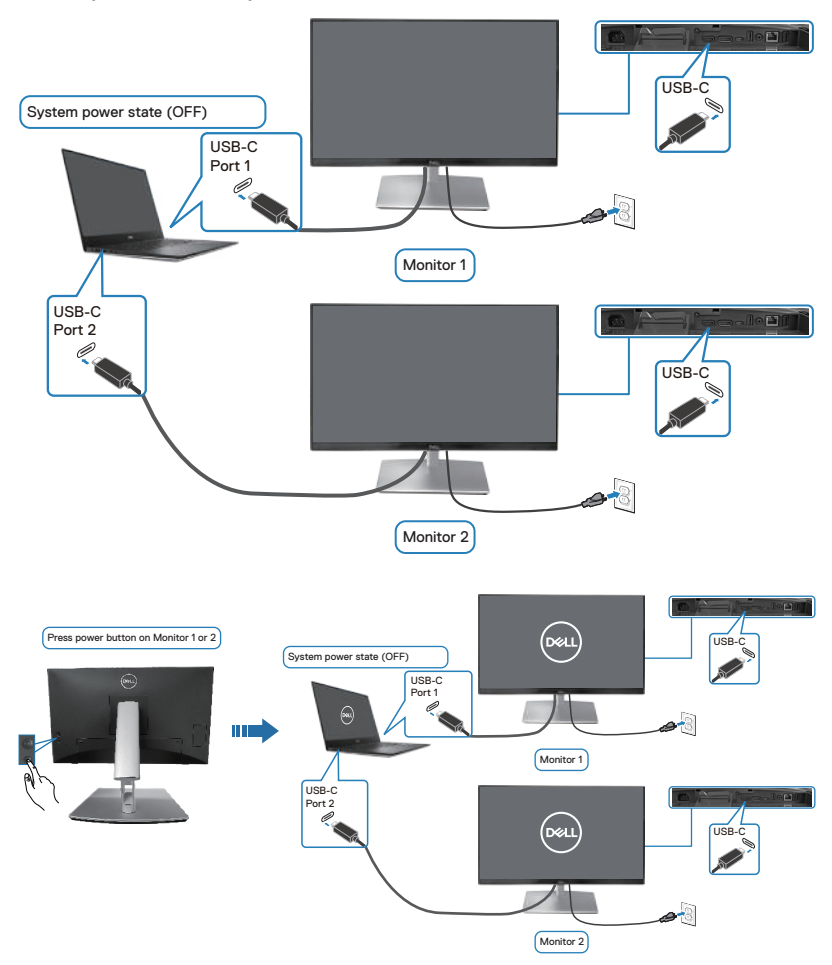

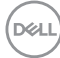

# Пристегивание монитора с помощью замка Kensington (дополнительная принадлежность)

Отверстие для блокировки в целях безопасности расположено на нижней панели монитора. (См. раздел Отверстие для блокировки в целях безопасности). Пристегните монитор к столу с помощью замка Kensington.

Дополнительные сведения об использовании замка Kensington (приобретается отдельно) представлены в документации к данному замку.

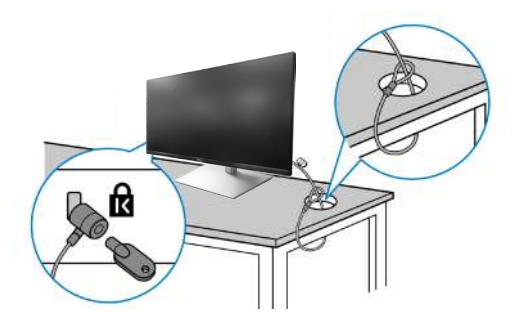

ПРИМЕЧАНИЕ. Рисунок представлен исключительно для справки. Внешний вид замка может различаться.

Del

### Демонтаж подставки монитора

- ПРИМЕЧАНИЕ. Чтобы не поцарапать ЖК-экран при отсоединении подставки, осторожно уложите монитор на мягкую поверхность.
- ПРИМЕЧАНИЕ. Перечисленные ниже действия специально выполняются для отсоединения подставки, входящей к комплект поставки монитора. Если отсоединяемая подставка предоставлена сторонним поставщиком, следуйте инструкциям по установке, прилагаемым к подставке.

Отсоединение подставки.

- 1. Положите монитор на мягкую ткань или подушку.
- 2. Нажмите и удерживайте кнопку фиксатора подставки.
- 3. Приподнимите подставку и снимите ее с монитора.

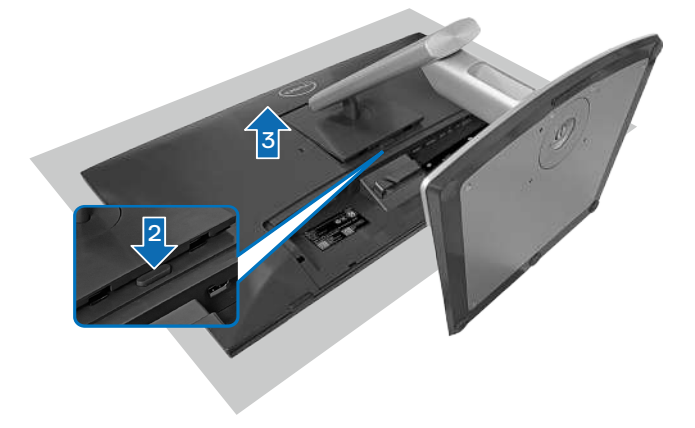

### Настенное крепление VESA (приобретается отдельно)

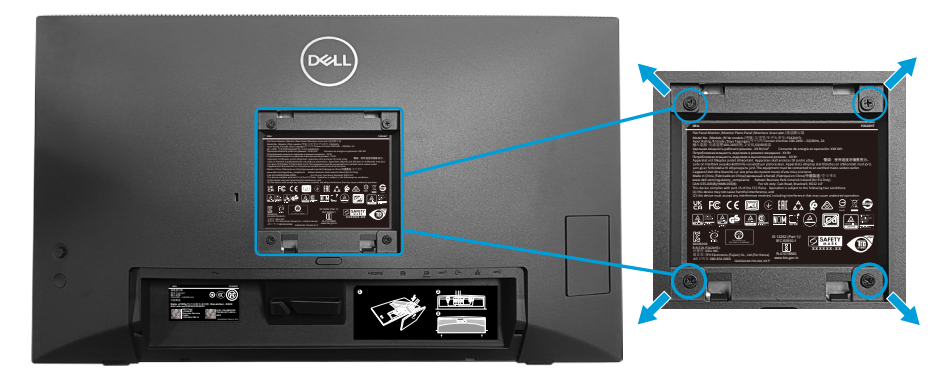

(размеры винтов: М4 х 10 мм).

См. документацию к комплекту настенного крепления стандарта VESA.

- 1. Положите монитор на мягкую ткань или подушку на краю стола.
- 2. Снимите подставку. См. раздел «Отсоединение подставки.».
- 3. Извлеките четыре винта из задней крышки монитора.
- **4.** Прикрепите к монитору крепежный кронштейн из комплекта настенного крепления.
- 5. Для установки монитора на стене см. документацию к комплекту для настенного монтажа.
- ПРИМЕЧАНИЕ. Допускается использование только с монтажными кронштейнами для настенного крепления, внесенными в списки UL, CSA или GS и выдерживающими вес/ нагрузку не менее 15,44 кг (34,04 фунта).

D&L

# Работа с монитором

ВНИМАНИЕ! Перед использованием монитора рекомендуется прикрепить подставку монитора к стене с помощью кабельной стяжки или шнура, способных выдержать его вес, во избежание падения.

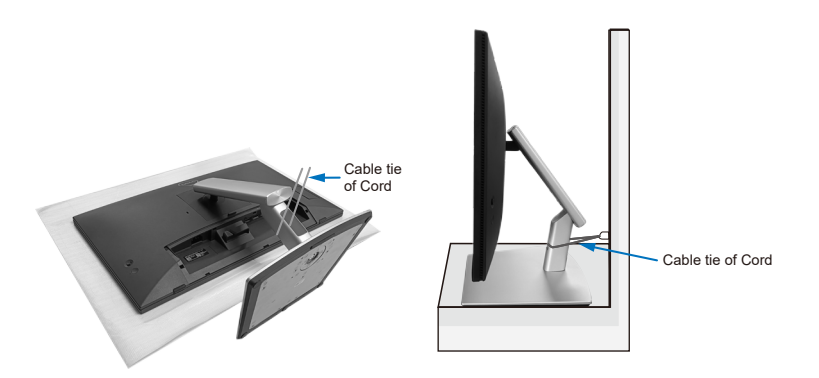

### Включение питания монитора

Нажмите кнопку питания, чтобы включить монитор.

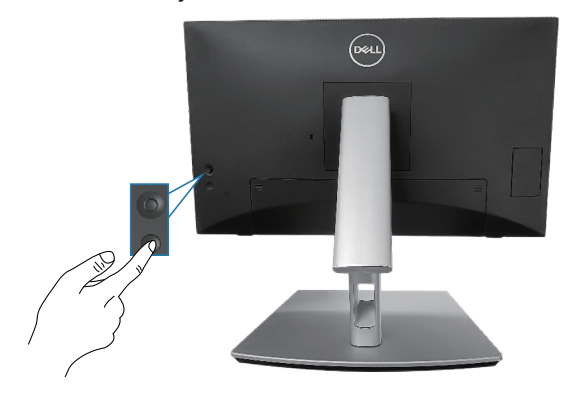

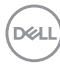

## С помощью джойстика

Кнопка джойстика на задней панели монитора используется для настройки параметров экранного меню.

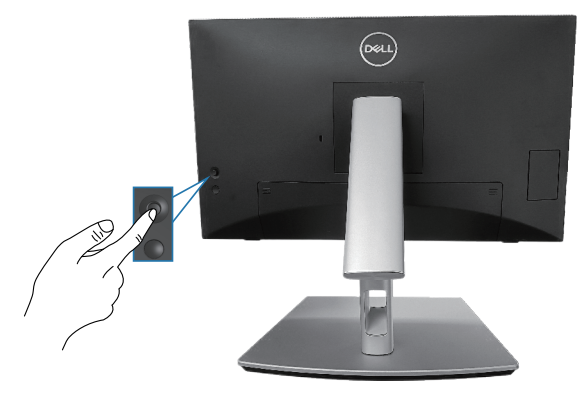

- 1. Нажмите кнопку джойстика, чтобы открыть панель запуска меню.
- 2. Перемещайте джойстик вверх/вниз/влево/вправо для переключения между параметрами.
- 3. Затем снова нажмите кнопку джойстика для подтверждения выбора.

D&L

### Использование экранного меню

#### Доступ к панели запуска меню

При переключении или нажатии джойстика появляется панель запуска меню, позволяющая получить доступ к экранному меню OSD и функций функциональных клавиш.

Для выбора функции используйте джойстик.

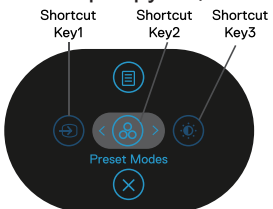

В следующей таблице представлено описание функций панели запуска меню:

|   | Джойстик                                             | Описание                                                                                                    |
|---|------------------------------------------------------|----------------------------------------------------------------------------------------------------|
| 1 | Функциональная<br>клавиша/ Источник<br>сигнала       | Меню «Источник сигнала» используется для<br>выбора различных источников видеосигнала,<br>подключенных к монитору. |
| 2 | Функциональная<br>клавиша/ Готовые<br>режимы         | Эта кнопка используется для выбора<br>предпочтительного цветового режима из<br>списка готовых режимов.            |
| 3 | Функциональная<br>клавиша/ Яркость/<br>Контрастность | Это меню используется для регулировки яркости и контрастности.                                                    |
| 4 | (в)<br>Меню                                          | Предназначена для входа в экранное меню.<br>См. раздел «Работа с монитором».                                      |
| 5 | <ul><li>(×)</li><li>Выход</li></ul>                  | Предназначена для выхода из панели запуска меню.                                                                  |

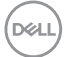

#### Использование кнопок навигации

Если открыто экранное меню, перемещайте джойстик для настройки параметров, используя кнопки навигации, отображаемые под экранным меню.

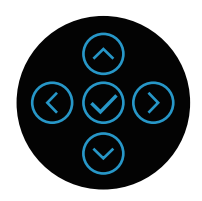

|   | Джойстик    | Описание                                                                                                    |
|---|-------------|----------------------------------------------------------------------------------------------------|
| 1 | (<br>Вверх  | Кнопка <b>Вверх</b> используется для регулировки<br>(увеличения значений) элементов экранного<br>меню.                  |
| 2 | Вниз        | Кнопка <b>Вниз</b> служит для регулировки<br>(уменьшения значения) элементов экранного<br>меню.                         |
| 3 | ()<br>Слева | Для любого первого уровня в списке меню<br>стрелка <b>Слева</b> позволяет выйти/закрыть<br>экранное меню.               |
| 4 | )<br>Справа | Для остальных уровней, кроме первого, в<br>списке меню стрелка <b>Вправо</b> позволяет<br>перейти на следующий уровень. |
| 5 | ОК          | Нажмите кнопку джойстика для подтверждения выбора.                                                                      |

DEL

#### Вход в систему меню

И ПРИМЕЧАНИЕ. Если вы изменили настройки, а затем переходите в другое меню или выходите из режима экранного меню, изменения автоматически сохраняются. Изменения также сохраняются после выполнения настройки и автоматического скрытия экранного меню.

1. Нажмите значок 🗊 для вызова экранного и главного меню.

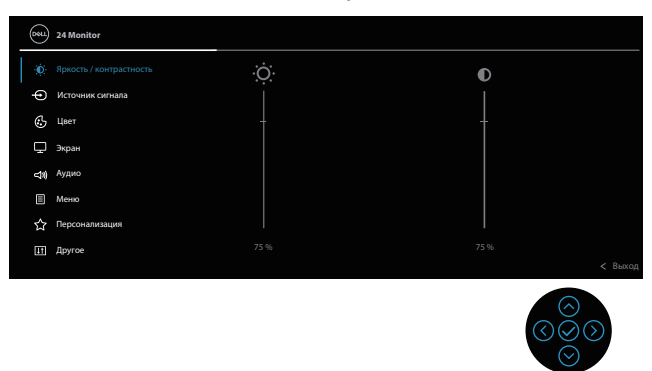

- 2. Нажмите кнопки со стрелками () и () для перехода между пунктами меню. При переходе от одного пункта к другому текущий пункт выделяется.
- 3. Нажмите кнопку со стрелками ⊘ или ⊘ один раз, чтобы активировать выделенный пункт.
- ПРИМЕЧАНИЕ. Кнопки со стрелками (и кнопка ОК) могут отличаться в зависимости от выбранного вами меню. Для выбора пунктов используйте доступные кнопки.
  - 4. С помощью кнопок со стрелками 🛇 и 🛇 выберите требуемый параметр.
  - 5. Нажмите кнопку (>), затем с помощью кнопок со стрелками (>) и (>) измените параметр в соответствии с индикаторами в меню.
  - 6. Выберите 🔇 для возврата в главное меню.

| Значок | Меню и подменю            | Описание                                                                                                    |
|--------|---------------------------|----------------------------------------------------------------------------------------------------|
|        | Яркость/<br>Контрастность | Это меню используется для<br>регулировки <b>Яркость/Контрастность</b> .                                                                          |
|        | Яркость                   | Яркость регулирует яркость подсветки.                                                                                                    |
|        |                           | Нажимайте кнопку ⊙ для увеличения<br>яркости и кнопку ⊙ для уменьшения<br>яркости (от 0 до 100).                                                 |
|        | Контрастность             | Сначала отрегулируйте <b>Яркость</b> , затем при необходимости отрегулируйте Контрастность.                                                      |
|        |                           | Нажимайте кнопку ⊙ для увеличения<br>контрастности и кнопку ⊙ для<br>уменьшения контрастности (от 0 до<br>100).                                  |
|        |                           | Функция <b>Контрастность</b> позволяет<br>регулировать степень различия между<br>темными и светлыми участками<br>изображения на экране монитора. |

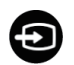

# Источник сигнала Используется для выбора различных источников видеосигнала, подключенных к монитору.

| _ |    | 24 Monitor              |  |  |
|---|----|-------------------------|--|--|
|   | ¢  | Яркость / контрастность |  |  |
|   |    |                         |  |  |
|   |    | Цает                    |  |  |
|   |    | Экран                   |  |  |
|   | 40 | Аудио                   |  |  |
|   |    | Меню                    |  |  |
|   |    | Персонализация          |  |  |
|   |    | Другое                  |  |  |
|   |    |                         |  |  |

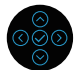

| USB-C <sup>쓵</sup> 90W | Выберите вход <b>USB-C <sup>は</sup> 90W</b> при<br>использовании разъема USB-C.<br>Нажмите кнопку джойстика для                 |
|------------------------|----------------------------------------------------------------------------------------------------|
|                        | подтверждения выбора.                                                                                                    |
| DP                     | Выберите вход <b>DP</b> при использовании<br>разъема DisplayPort (DP). Нажмите<br>кнопку джойстика для подтверждения<br>выбора. |
| HDMI                   | Выберите вход <b>HDMI</b> при<br>использовании разъема HDMI.<br>Нажмите кнопку джойстика для<br>подтверждения выбора.           |
| Автовыбор              | Эта кнопка используется для поиска<br>доступных источников сигнала. По<br>умолчанию — <b>Вкл.</b> .                             |

(dæli

| Автовыбор для<br>USB-C   | <ul> <li>Позволяет настроить функцию<br/>«Автовыбор для USB-С».</li> <li>Запрос при неск.входах.<br/>всегда отображать сообщение<br/>«Переключение на видеовход<br/>USB-С», чтобы пользователь<br/>мог подтвердить или отклонить<br/>переключение.</li> <li>Да: всегда переключать на видеовход<br/>USB-C (без подтверждения) при<br/>подключении кабеля USB-C (С-С).</li> <li>Нет: никогда не переключать</li> </ul> |
|--------------------------|----------------------------------------------------------------------------------------------------|
|                          | автоматически на видеовход USB-C<br>при подключении кабеля USB-C (C-<br>C).                                                                                                    |
|                          | Нажмите кнопку джойстика для                                                                                                    |
|                          | ПРИМЕЧАНИЕ. Этот                                                                                                    |
|                          | параметр доступен только                                                                                                    |
|                          | при включенной функции<br>«Автовыбор».                                                                                                    |
| Переименование<br>входов | Позволяет указать предустановленное<br>имя входа для выбранного источника<br>входного сигнала. Предустановленные<br>параметры PC, PC 1, PC 2, Laptop,<br>Laptop 1 и Laptop 2. Значение по<br>умолчанию: Выкл                                                                                                    |
|                          | ПРИМЕЧАНИЕ. При<br>переименовании входа USB-C<br>значение мощности указывается<br>после параметра, например РС 1<br>약 90W.                                                                                                    |
|                          | ПРИМЕЧАНИЕ. Это не<br>применяется для имен<br>входов, отображаемых в<br>предупреждающих сообщениях<br>и Сведения об экране.                                                                                                    |

|   | Сбросить источник<br>сигнала | Восстановление заводских значений<br>для источника входного сигнала<br>монитора.                                                                                                    |  |  |
|---|------------------------------|----------------------------------------------------------------------------------------------------|--|--|
| A | Цвет                         | Регулировка режима настройки цвета.                                                                                                    |  |  |
|   |                              | (m) 24 Manitor                                                                                                    |  |  |
|   |                              | Reports / settingentieters:     Cancer / Concerner     Settingent centres     Concerner     Settingent centres     Settingent     Settingent     Settin |  |  |
|   |                              |                                                                                                    |  |  |
|   | тотовые режимы               | из списка готовых цветовых режимов.<br>Нажмите кнопку джойстика для<br>подтверждения выбора.                                                                                                    |  |  |
|   |                              | (ovu) 24 Monitor                                                                                                    |  |  |
|   |                              | Research / Kompachedra         Foltables proteins         Classingst           Dimmany results         Dimmany results         Kompa                                                                                                    |  |  |

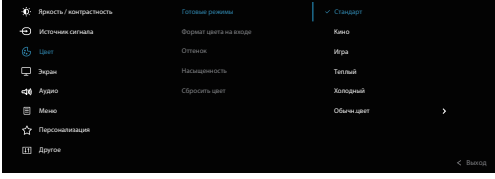

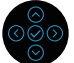

- Стандарт. Выполняется загрузка параметров цвета монитора по умолчанию. Это готовый режим по умолчанию.
- Кино. загрузка настроек цветов, оптимизированных для просмотра фильмов.
- **Игра**. Загружаются настройки цвета, которые идеально подходят для игровых приложений.

DEL

| Готовые режимы  | <ul> <li>Теплый. Увеличение температуры<br/>цвета. Изображение на экране<br/>становится более теплым, с красно-<br/>желтым оттенком.</li> <li>Холодный. Воспроизводит цвета<br/>при более высокой цветовой<br/>температуре. Изображение на<br/>экране становится холоднее, с синим<br/>оттенком</li> </ul>                                          |
|-----------------|----------------------------------------------------------------------------------------------------|
|                 | <ul> <li>Обычн.цвет. Позволяет вручную<br/>настроить параметры цвета.</li> <li>Переместите джойстик, чтобы<br/>установить значения цвета R/G/B и<br/>создать свой собственный готовый<br/>цветовой режим.</li> </ul>                                                                                                    |
| Формат цвета на | Позволяет выбрать режим входа                                                                                                    |
| входе           | видеосигнала:                                                                                                    |
|                 | <ul> <li>RGB. Выберите этот параметр, если<br/>монитор подключен к компьютеру или<br/>медиапроигрывателю с поддержкой<br/>выхода RGB.</li> </ul>                                                                                                    |
|                 | • YCbCr. Выберите это значение,<br>если проигрыватель мультимедиа<br>поддерживает только выход YCbCr.                                                                                                    |
|                 | (vvv) 24 Monitor                                                                                                    |
|                 | №         Name           №         Name           №         Name           №         Name           №         Name           №         Name           №         Name           №         Name           №         Name           №         Name           №         Name           №         Name           №         Name           №         Name |
|                 |                                                                                                    |

| Оттенок      | Данная функция позволяет придавать<br>видеоизображению зеленый или<br>фиолетовый оттенок. Эта функция<br>используется для настройки<br>необходимого оттенка телесных цветов.<br>При помощи кнопок ⊙ и ⊙ настройте<br>оттенок: от 0 до 100.                                                                                                    |
|--------------|----------------------------------------------------------------------------------------------------|
|              | Для усиления зеленого оттенка<br>видеоизображения нажимайте кнопку<br>⊘.                                                                                                    |
|              | Для усиления фиолетового оттенка<br>видеоизображения нажимайте кнопку<br>⊗.                                                                                                    |
|              | ПРИМЕЧАНИЕ. Настройка<br>оттенка доступна только в<br>готовых режимах «Кино» и<br>«Игра».                                                                                                    |
|              |                                                                                                    |
| пасыщенность | Данная функция позволяет<br>регулировать насыщенность цветов<br>видеоизображения. При помощи кнопок<br>⊙ и ⊙ настройте насыщенность: от 0<br>до 100.                                                                                                    |
| пасыщенность | Данная функция позволяет<br>регулировать насыщенность цветов<br>видеоизображения. При помощи кнопок<br>⊙ и ⊙ настройте насыщенность: от 0<br>до 100.<br>Для увеличения монохромности<br>видеоизображения нажимайте кнопку<br>⊙.                                                                                                    |
| пасыщенность | Данная функция позволяет<br>регулировать насыщенность цветов<br>видеоизображения. При помощи кнопок<br>⊙ и ⊙ настройте насыщенность: от 0<br>до 100.<br>Для увеличения монохромности<br>видеоизображения нажимайте кнопку<br>⊙.<br>Для увеличения насыщенности цветов<br>видеоизображения нажимайте на<br>кнопку ⊙.                                                                                                   |
| пасыщенность | Данная функция позволяет<br>регулировать насыщенность цветов<br>видеоизображения. При помощи кнопок<br>⊙ и ⊙ настройте насыщенность: от 0<br>до 100.<br>Для увеличения монохромности<br>видеоизображения нажимайте кнопку<br>⊙.<br>Для увеличения насыщенности цветов<br>видеоизображения нажимайте на<br>кнопку ⊙.<br>ПРИМЕЧАНИЕ. Настройка<br>насыщенности доступна только<br>в готовых режимах «Кино» и<br>«Игра». |

(D&LI

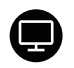

Экран

#### Меню **Экран** служит для настройки изображения.

|    | Монитор 2Х              |  |         |
|----|-------------------------|--|---------|
| ¢  | Яркость / контрастность |  |         |
| Ð  | Источник сигнала        |  |         |
| 6  | Цает                    |  |         |
| Q  |                         |  |         |
| 49 | Аудио                   |  |         |
|    | Меню                    |  |         |
|    | Персонализация          |  |         |
|    | Другое                  |  |         |
|    |                         |  | < Выход |
|    |                         |  |         |

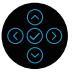

| Формат                    | Выбор формата изображения <b>16:9</b> , <b>4:3</b> или <b>5:4</b> .                                                                                             |
|---------------------------|----------------------------------------------------------------------------------------------------|
| Резкость                  | С помощью этой настройки можно<br>сделать изображение резче или мягче.                                                                                          |
|                           | Переместите джойстик для регулировки<br>уровня резкости в диапазоне от 0 до<br>100.                                                                             |
| Время отклика             | Позволяет установить значение<br>параметра <b>Время отклика</b> , <b>Обычное</b><br>или <b>Быстро</b> .                                                         |
| Dell Power Button<br>Sync | Позволяет управлять состоянием<br>питания системы ПК с помощью кнопки<br>питания монитора.                                                                      |
|                           | ПРИМЕЧАНИЕ. Эта функция<br>совместима только с<br>платформой Dell, оснащенной<br>встроенной функцией DPBS, и<br>поддерживается только через<br>интерфейс USB-C. |
| Сброс изобр.              | Сброс всех параметров монитора<br>до заводских предустановленных<br>значений.                                                                                   |

**J**»

Аудио

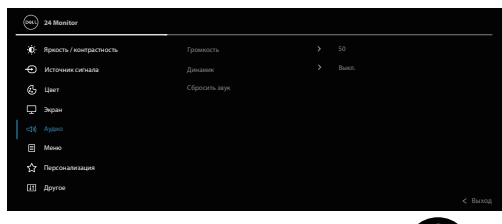

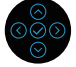

|               | ПРИМЕЧАНИЕ. По умолчанию<br>динамик выключен, и<br>пользователям необходимо<br>включить его вручную в<br>настройках экранного меню.       |
|---------------|----------------------------------------------------------------------------------------------------|
| Громкость     | <b>Громкость</b> регулирует уровень<br>громкости аудиовыхода.                                                                             |
|               | Нажмите кнопку ⊘ для увеличения<br>громкости и кнопку ⊙ для уменьшения<br>громкости (мин. 0 % / макс. 100 %).                             |
| Динамик       | Включение или выключение функции<br>динамиков.                                                                                            |
| Сбросить звук | Сброс всех звуковых настроек до<br>заводских предустановленных<br>значений.                                                               |
| Меню          | Настройка параметров экранного меню,<br>например, язык экранного меню, время,<br>в течение которого меню отображается<br>на экране, и др. |

습 Repco 표 Apyros

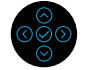

| Язык           | Данный параметр позволяет выбрать<br>один из восьми языков экранного меню:<br>английский, испанский, французский,<br>немецкий, бразильский португальский,<br>русский, упрощенный китайский или<br>японский.                                                                                                    |  |  |  |
|----------------|----------------------------------------------------------------------------------------------------|--|--|--|
| Прозрачность   | Выберите этот параметр для<br>изменения прозрачности меню с<br>помощью джойстика (от 0 до 100).                                                                                                    |  |  |  |
| Таймер         | Данная функция позволяет установить<br>длительность отображения экранного<br>меню на экране после последнего<br>нажатия любой кнопки.                                                                                                    |  |  |  |
|                | С помощью джойстика установите<br>регулятор с шагом в 1 секунду в<br>диапазоне от 5 до 60 секунд.                                                                                                    |  |  |  |
| Блокировка     | Настройка доступа пользователя к<br>элементам управления. Пользователь<br>может выбрать и назначить<br>Функциональная клавиша одну из<br>следующих функций: Кнопки меню,<br>кнопка питания, Кнопки меню и<br>питания. Выключить.                                                                                                    |  |  |  |
| Сброс меню     | Восстановление заводских настроек<br>всех параметров экранного меню по<br>умолчанию.                                                                                                    |  |  |  |
| Персонализация | Image: Second Americance       Bywanchenaus and ansens 1       P. Knowned cancell         Image: Second Americance       Bywanchenaus and ansens 2       P. Knowned cancell         Image: Second Americance       Bywanchenaus and ansens 2       P. Knowned cancell         Image: Second Americance       Bywanchenaus and ansens 2       P. Knowned cancell         Image: Second Americance       Bywanchenaus and ansens 3       P. Knowned cancell         Image: Second Americance       Bywanchenaus and ansens 3       P. Knowned cancell         Image: Second Americance       Bywanchenaus and ansens 4       P. Knowned cancell         Image: Second Americance       Bywanchenaus and ansens 4       P. Knowned cancell         Image: Second Americance       Bywanchenaus and ansens 4       P. Knowned cancell         Image: Second Americance       Bywanchenaus and ansens 4       P. Knowned cancell         Image: Second Americance       Bywanchenaus and ansens 4       P. Knowned cancell         Image: Second Americance       Bywanchenaus and ansens 4       P. Knowned cancell         Image: Second Americance       Bywanchenaus and ansens 4       P. Knowned cancell         Image: Second Americance       Bywanchenaus and ansens 4       P. Knowned cancell         Image: Second Americance       Bywanchenaus and Bywanchenaus andeal ansensendeal ansendeal ansens 4       P. Knownedanans |  |  |  |

| Функциональная<br>клавиша 1                                                       | Позволяет выбрать функцию<br>из <b>Готовые режимы</b> , <b>Яркость/</b>                                                                                                    |  |  |  |  |
|-----------------------------------------------------------------------------------|----------------------------------------------------------------------------------------------------|--|--|--|--|
| Функциональная<br>клавиша 2                                                       | Контрастность, Источник сигнала,<br>Формат, Громкость, динамик или                                                                                                    |  |  |  |  |
| Функциональная клавиша 3                                                          | Сведения об экране и установить ее для кнопки быстрого доступа.                                                                                                    |  |  |  |  |
| Индикатор кнопки<br>питания                                                       | Включение или отключение индикатора питания для экономии электроэнергии.                                                                                                    |  |  |  |  |
| USB-C<br>Charging <sup>낮</sup> 90W<br>(Зарядка через<br>USB-C <sup>낮</sup> 90 Вт) | Значение по умолчанию: Выкл. в<br>режиме Выкл Выбрав Вкл. в режиме<br>Выкл. можно автоматически заряжать<br>ноутбук или мобильные устройства с<br>помощью кабеля USB-C, даже если<br>монитор выключен. |  |  |  |  |
| Другая зарядка USB                                                                | Позволяет включить или выключить<br>функцию зарядки через порты USB<br>Туре-А (нисходящие порты) в режиме<br>ожидания монитора.                                                                        |  |  |  |  |
| Пробуждение при<br>касании                                                        | Значение по умолчанию: <b>Выкл.</b> .<br>Включение или выключение данной<br>функции в режиме ожидания.                                                                                                 |  |  |  |  |
| Сбросить личные<br>настройки                                                      | Сброс всех настроек в меню<br>Персонализация до заводских<br>предустановленных значений.                                                                                                    |  |  |  |  |
| Другое                                                                            | Этот пункт позволяет настроить такие параметры экранного меню, как «DDC/<br>CI», «Кондиционирование ЖКД» и т. п.                                                                                       |  |  |  |  |
| Сведения об экране                                                                | Отображаются текущие параметры монитора.                                                                                                    |  |  |  |  |

Dell

### DDC/CI

Функция **DDC/CI** (Канал данных/ командный интерфейс дисплея) позволяет настраивать параметры монитора с помощью программного обеспечения, установленного на компьютере. Для отключения данной функции выберите опцию **Выкл.**.

Включите данную функцию для расширения своих возможностей и оптимальной работы монитора.

| <b>644</b> | 24 Monitor              |       |         |
|------------|-------------------------|-------|---------|
| ÷0         | Яркость / контрастность |       |         |
| Ð          | Источник сигнала        |       |         |
| Ġ          | Цает                    | Выкл. |         |
|            | Экран                   |       |         |
| 41         | Аудио                   |       |         |
|            | Меню                    |       |         |
|            | Персонализация          |       |         |
|            |                         |       |         |
|            |                         |       | < выход |

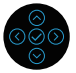

Кондиционирование Данная функция позволяет устранить незначительные остаточные изображения на экране. Длительность выполнения программы зависит

от интенсивности остаточных изображений. Выберите **Вкл.**, чтобы включить эту функцию.

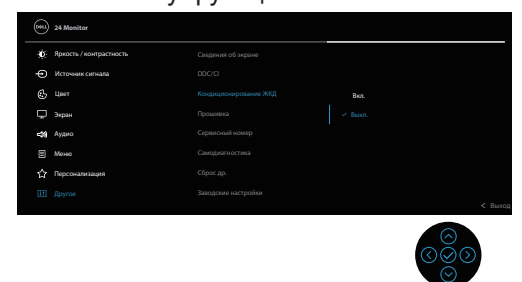

**Прошивка** Отображение версии микропрограммы монитора.

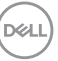

| Сервисный номер     | Эта кнопка сл<br>сервисного на<br>номер требует<br>в службу подл<br>при проверке<br>обновлении д<br>компании Dell | ужит для от<br>мера монит<br>гся при обра<br>цержки по те<br>состояния г<br>райверов на<br>и т. д. | ображения<br>гора. Этот<br>ащении<br>елефону,<br>арантии,<br>а веб-сайте |
|---------------------|----------------------------------------------------------------------------------------------------|----------------------------------------------------------------------------------------------------|--------------------------------------------------------------------------|
| Самодиагностика     | Позволяет про<br>работы монит                                                                                     | оверить пра<br>ора.                                                                                | вильность                                                                |
| Сброс др.           | Сброс всех настроек в меню <b>Другое</b> до<br>заводских предустановленных<br>значений.                           |                                                                                                    |                                                                          |
| Заводские настройки | <ul> <li>Восстановление заводских настроек п<br/>умолчанию для всех параметров.</li> </ul>                        |                                                                                                    |                                                                          |
|                     | Предусмотрены настройки для<br>испытаний ENERGY STAR®.                                                            |                                                                                                    |                                                                          |
|                     | (mis) 24 Monitor                                                                                                  |                                                                                                    |                                                                          |
|                     | Ярмость / контрастность                                                                                           | Сведение об жране                                                                                  | Выберите 🗸                                                               |
|                     | Источник сигнала                                                                                                  | DDC/CI                                                                                             | But                                                                      |
|                     | 🖵 Экран                                                                                                    | Прошивка                                                                                           | 2000000                                                                  |
|                     | <b>сф</b> Аудио                                                                                                   |                                                                                                    | XXXXX0000F                                                               |
|                     | Менко     Менко     Персонализация                                                                                |                                                                                                    | Выберите 🗸                                                               |
|                     | Ш Другое                                                                                                    |                                                                                                    | ENERGY STAR <sup>®</sup>                                                 |
|                     |                                                                                                    |                                                                                                    |                                                                          |

Dell

#### Блокировка кнопок меню и питания

Лишает пользователя возможности доступа к параметрам экранного меню на мониторе или их изменению.

По умолчанию блокировка кнопок меню и питания отключена.

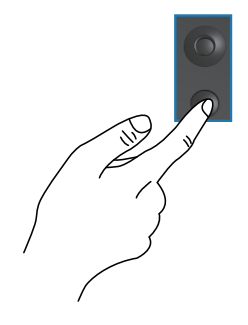

Для доступа к меню блокировки нажмите и удерживайте кнопку «Вверх», «Вниз», «Влево» или «Вправо» в течение четырех секунд. Меню блокировки появляется в нижнем правом углу экрана.

ПРИМЕЧАНИЕ. Доступ к меню блокировки указанным способом возможен, когда кнопки «Меню» и «Питание» находятся в разблокированном состоянии.

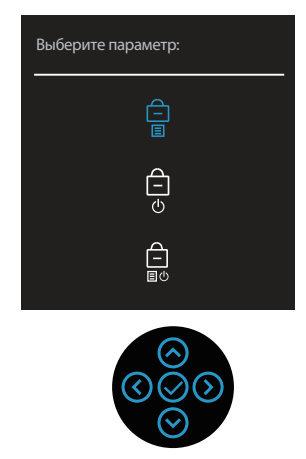

Для доступа к меню разблокировки нажмите и удерживайте кнопку «Вверх», «Вниз», «Влево» или «Вправо» в течение четырех секунд. Меню снятия блокировки появляется в нижнем правом углу экрана.

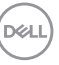

ПРИМЕЧАНИЕ. Доступ к меню снятия блокировки указанным способом возможен, когда кнопки «Меню» и «Питание» находятся в заблокированном состоянии.

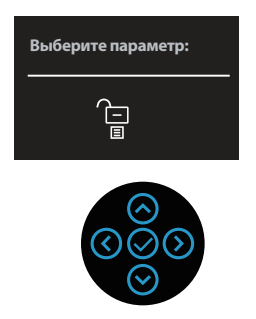

Существует три параметра блокировки.

|   | Меню                                | Описание                                                                                                    |
|---|-------------------------------------|----------------------------------------------------------------------------------------------------|
| 1 | Кнопки меню                         | При выборе <b>Кнопки меню</b> изменение параметров экранного меню невозможно. Все                                       |
|   |                                     | кнопки будут заблокированы, кроме кнопки<br>питания.                                                                    |
| 2 | Кнопка питания                      | При выборе <b>Кнопка питания</b> отключение экрана с помощью кнопки питания невозможно.                                 |
| 3 | Кнопки меню и<br>питания<br>–<br>国也 | При выборе <b>Кнопки меню и питания</b> изменение параметров экранного меню невозможно, а кнопка питания заблокирована. |

ПРИМЕЧАНИЕ. Для доступа к меню блокировки и разблокировки нажмите и удерживайте кнопку «Вверх», «Вниз», «Влево» или «Вправо» в течение четырех секунд.

В следующих сценариях в центре экрана появляется значок 🗎 :

- При нажатии кнопки «Вверх», «Вниз», «Влево» или «Вправо». Он означает, что кнопки экранного меню находятся в состоянии блокировки.
- При нажатии кнопки питания. Он означает, что кнопка «Питание» находится в состоянии блокировки.
- При нажатии кнопки «Вверх», «Вниз», «Влево» или «Вправо», или кнопки питания. Он означает, что кнопки экранного меню и кнопка «Питание» находятся в состоянии блокировки.

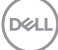

#### Снятие блокировки кнопок экранного меню и кнопки питания:

- Нажмите и удерживайте кнопку «Вверх», «Вниз», «Влево» или «Вправо» в течение четырех секунд. Появляется меню снятия блокировки.
- 2. Выберите значок снятия блокировки 🔁 для снятия блокировки кнопок на экране.

#### Предупреждения экранного меню

Если монитор не поддерживает определенный режим разрешения, отображается приведенное ниже предупреждение.

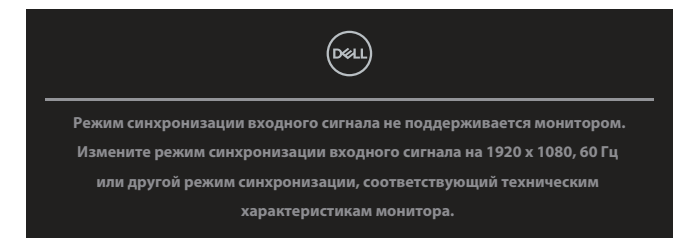

Это означает, что монитор не может произвести синхронизацию с получаемым от компьютера сигналом. Доступные для данного монитора диапазоны частот горизонтальной и вертикальной разверток представлены в разделе «Технические характеристики монитора». Рекомендуемое разрешение **1920 х 1080.** 

Перед отключением функции **DDC/CI** отображается следующее предупреждение.

| The function of adjusting display setting using PC<br>application will be disabled.<br>Do you wish to disable DDC/CI function? |
|----------------------------------------------------------------------------------------------------|
| Yes                                                                                                    |
| $\langle 0 \rangle$                                                                                                    |

При первой настройке параметра **Яркость** появится следующее сообщение:

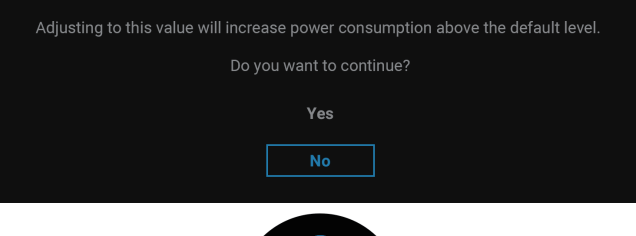

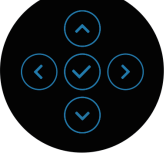

# ПРИМЕЧАНИЕ. Если выбрать «Да», это сообщение не отобразится при следующей регулировке яркости.

При первом изменении настроек по умолчанию для функций энергосбережения, например Зарядка через USB-C 분 90 Вт или Другая зарядка USB, появится следующее сообщение:

| Changing to this setting (without $\mathscr{O}$ symbol) will increase power consumption. |
|------------------------------------------------------------------------------------------|
|                                                                                          |
| Yes                                                                                      |
| Νο                                                                                       |
| $\overset{\diamond}{\diamondsuit}$                                                       |

ПРИМЕЧАНИЕ. Если выбрать «Да» для любой вышеупомянутой функции, это сообщение не отобразится при следующей регулировке яркости. Если выполнить сброс настроек до заводских, сообщение появится снова.

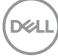

Когда монитор переходит в режим ожидания, отображается следующее сообщение:

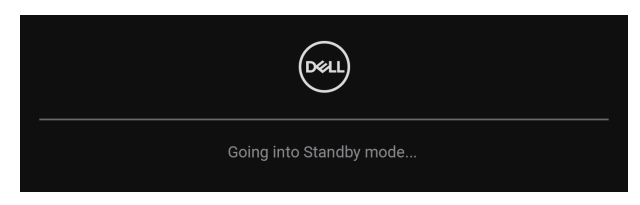

Включите компьютер и выведите монитор из спящего режима для получения доступа к экранному меню.

Экранное меню доступно только в обычном рабочем режиме. Если нажать кнопку джойстика в режиме ожидания, то в зависимости от выбранного источника входного сигнала появится следующее сообщение.

| Deell                                              |
|----------------------------------------------------|
|                                                    |
| Press any key on the keyboard to wake up.          |
| If there is no display, press the monitor joystick |
| to select the correct input source.                |
|                                                    |

Включите компьютер и монитор для входа в экранное меню.

# ПРИМЕЧАНИЕ. В зависимости от подключенного входного сигнала сообщение может незначительно различаться.

Если выбран вход USB-C, DisplayPort или HDMI, а соответствующий кабель не подключен, появится следующее сообщение:

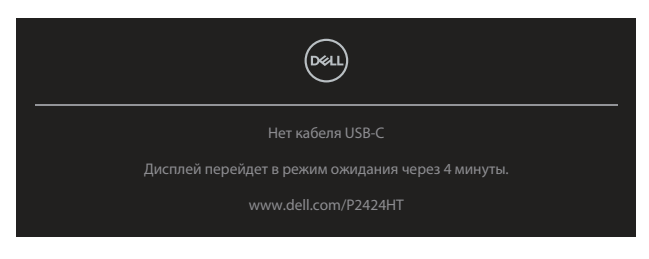

или

| Dell                                              |
|---------------------------------------------------|
| Нет кабеля DP                                     |
| Дисплей перейдет в режим ожидания через 4 минуты. |
| www.dell.com/P2424HT                              |
| или                                               |
|                                                   |
| нет кабеля HDMI                                   |
| Дисплей перейдет в режим ожидания через 4 минуты. |
| www.dell.com/P2424HT                              |

# ПРИМЕЧАНИЕ. В зависимости от подключенного входного сигнала сообщение может незначительно различаться.

Если в мониторе выбран вход DP/HDMI, а кабель USB-C (C-C) подключен к ноутбуку, который поддерживает режим переключения с использованием порта DP, и если включена функция Автовыбор для USB-C, появляется следующее сообщение:

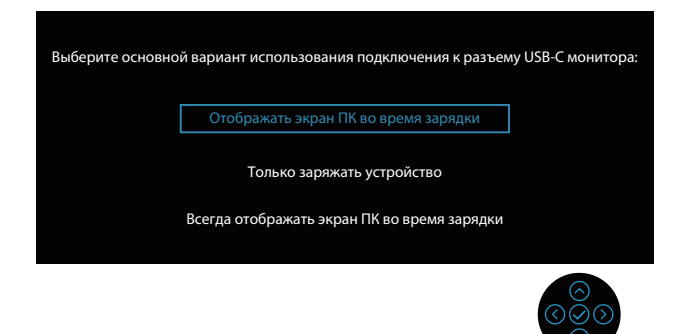

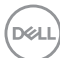

Перед включением функции Блокировка отображается следующее предупреждение:

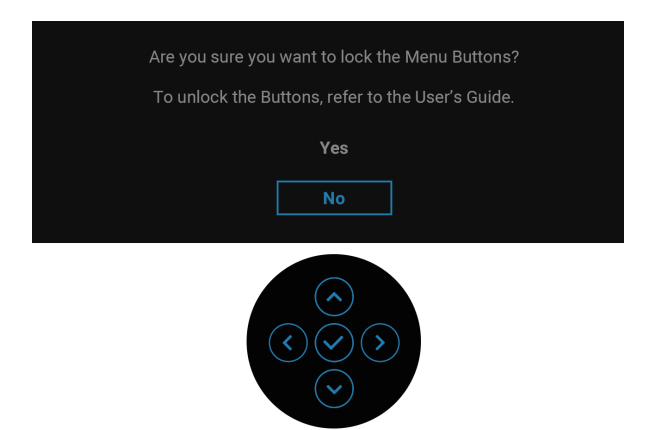

# ПРИМЕЧАНИЕ. В зависимости от выбранных настроек сообщение может незначительно различаться.

В случае выбора значения Заводские настройки отобразится следующее сообщение:

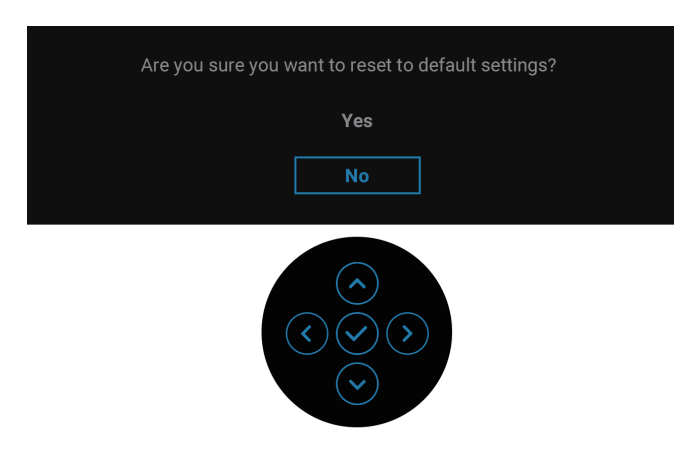

D&L

В случае выбора значения Да отобразится следующее сообщение.

| Deal) 2X Monitor                                   |  |
|----------------------------------------------------|--|
| Select 'Yes' to enable the following function(s) : |  |
| Always on USB-C Charging                           |  |
| Other USB Charging                                 |  |
| Yes                                                |  |
| No                                                 |  |
|                                                    |  |
|                                                    |  |
|                                                    |  |
|                                                    |  |
|                                                    |  |
|                                                    |  |

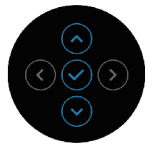

В случае выбора значения Да отобразится следующее сообщение.

| eau 24 Monitor                                 |
|------------------------------------------------|
| Выберите «Да» для включения следующих функций: |
| Зарядка через USB-С всегда включена            |
| Другая зарядка USB                             |
| Да                                             |
| Нет                                            |
| При выборе «Да» увеличится энергопотребление.  |
| При выборе «Нет» будут соблюдены               |
| требования ENERGY STAR.                        |
| В Меню можно изменять                          |
| отдельные настройки.                           |

Дополнительные сведения см. в разделе «Поиск и устранение неисправностей».

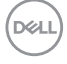

### Установка максимального разрешения

# ПРИМЕЧАНИЕ. Выполняемые действия могут незначительно отличаться в зависимости от вашей версии Windows.

Для установки максимального разрешения монитора выполните описанные ниже действия:

Для Windows 10 и Windows 11.

- 1. Правой кнопкой мыши щелкните на рабочем столе и выберите пункт Display settings (Параметры отображения).
- 2. Если подключено несколько мониторов, выберите Р2424НТ.
- 3. В раскрывающемся списке Display Resolution (Разрешение дисплея) выберите 1920 x 1080.
- 4. Нажмите кнопку Keep changes (Сохранить изменения).

Если разрешения **1920 х 1080** нет в списке, обновите драйвер видеокарты до последней версии. В зависимости от компьютера выполните одну из следующих операций.

При наличии настольного или портативного компьютера Dell:

 перейдите на веб-сайт https://www.dell.com/support, укажите свой сервисный номер и загрузите драйвер видеокарты последней версии.

Если используется компьютер другого производителя (настольный или портативный):

- Перейдите на веб-сайт службы поддержки компьютера и загрузите графические драйверы последней версии.
- Перейдите на веб-сайт производителя видеокарты и загрузите графические драйверы последней версии.

D&L

# Поиск и устранение неисправностей

ОСТОРОЖНО! Перед началом любых операций в этом разделе необходимо прочесть и соблюдать Правила техники безопасности.

### Самотестирование

Монитор оснащен функцией самотестирования, которая позволяет проверить правильность его работы. Если монитор и компьютер подключены правильно, но монитор остается темным, запустите функцию самотестирования монитора, выполнив следующие действия.

- 1. Выключите компьютер и монитор.
- Отключите все видеокабели от монитора. Компьютер при этом не используется.
- 3. Включите монитор.

Если монитор не распознает видеосигнал, но работает правильно, появится следующее сообщение:

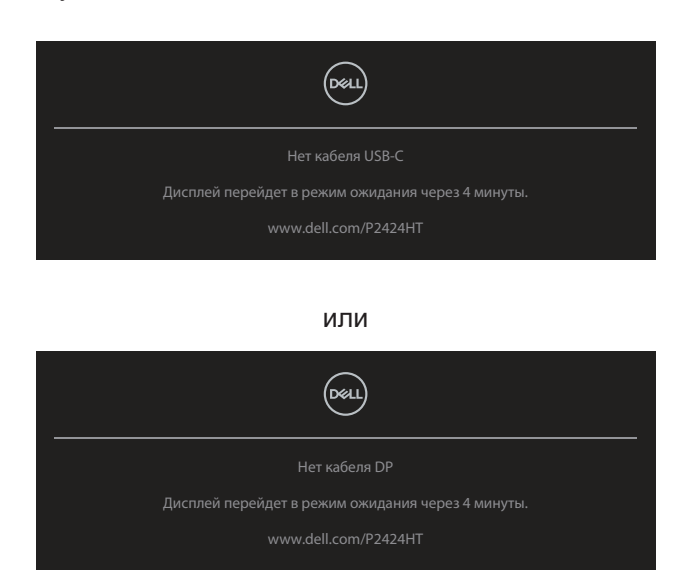

или

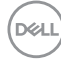

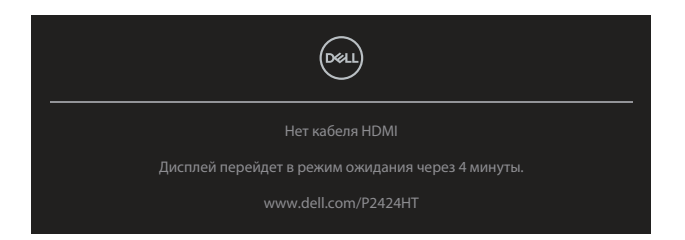

ПРИМЕЧАНИЕ. В зависимости от подключенного входного сигнала сообщение может незначительно различаться.

ПРИМЕЧАНИЕ. В режиме самотестирования индикатор питания горит белым светом.

- **4.** Данное окно также отображается при нормальной работе системы, если видеокабель отсоединен или поврежден.
- 5. Отключите монитор и снова подсоедините видеокабель; затем включите компьютер и монитор.

Если на экране ничего нет после выполнения предыдущей операции, проверьте видеоконтроллер и компьютер, так как монитор работает исправно.

### Встроенная система диагностики

Монитор оснащен встроенным инструментом диагностики, который поможет определить неисправный компонент: монитор, компьютер или видеокарту.

Для запуска встроенной системы диагностики выполните следующие действия.

- 1. Убедитесь, что экран чист (нет частиц пыли на поверхности экрана).
- **2.** Нажмите кнопку джойстика для запуска экранного меню и с помощью джойстика выберите « () », чтобы открыть главное меню.

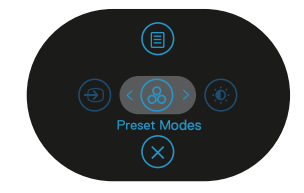

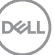

3. С помощью джойстика выберите Others (Другое) > Self-Diagnostic (Самодиагностика) для запуска процесса самодиагностики.

| Bil         | Монитор 2Х              |  |        |    |
|-------------|-------------------------|--|--------|----|
| Đ.          | Яркость / контрастность |  |        |    |
| Ð           | Источник сигнала        |  |        |    |
| G           | Цвет                    |  |        |    |
| Ģ           | Экран                   |  |        |    |
| <b>₫</b> \$ | Аудио                   |  |        |    |
|             | Меню                    |  |        |    |
| ☆           | Персонализация          |  |        |    |
| III         |                         |  |        |    |
|             |                         |  | < Выхи | ο£ |
|             |                         |  |        |    |

- **4.** При запуске появится серый экран. Осмотрите экран на наличие дефектов.
- **5.** Переключите регулятор джойстика. Цвет экрана изменится на красный. Осмотрите экран на наличие дефектов.
- **6.** Повторите действие 5, чтобы осмотреть экран в зеленом, синем, черном, белом цветах и текстовом режиме.
- **7.** Проверка будет завершена, когда отобразится текстовая страница. Для выхода снова переключите регулятор джойстика.

Если в процессе использования встроенного средства диагностики не было выявлено никаких дефектов экрана, значит, монитор работает исправно. Обязательно проверьте видеокарту и компьютер.

# Общие проблемы

В следующей таблице содержится общая информация об общих проблемах монитора, которые могут возникнуть во время работы, а также указаны способы их решения.

| Общие признаки                                         | Проявление<br>неполадок                              | Возможные решения                                                                                                    |
|--------------------------------------------------------|------------------------------------------------------|----------------------------------------------------------------------------------------------------|
| Не отображается<br>видео/индикатор<br>питания не горит | Нет изображения                                      | Убедитесь в том, что видеокабель,<br>соединяющий монитор и компьютер,<br>подключен надежно и правильно.                                                                                                    |
|                                                        |                                                      | <ul> <li>С помощью другого электрического<br/>оборудования проверьте исправность<br/>электрической розетки.</li> </ul>                                                                                                    |
|                                                        |                                                      | <ul> <li>Убедитесь, что кнопка питания<br/>нажата.</li> </ul>                                                                                                    |
|                                                        |                                                      | <ul> <li>Убедитесь, что выбран верный<br/>источник сигнала с помощью меню<br/>Источник сигнала.</li> </ul>                                                                                                    |
| Не отображается<br>видео/индикатор<br>питания горит    | Нет изображения<br>или изображение<br>неяркое        | <ul> <li>С помощью экранного меню<br/>увеличьте яркость и контрастность.</li> <li>Выполните процедуру<br/>самотестирования монитора.</li> <li>Проверьте монитор на наличие<br/>погнутых или сломанных контактов в<br/>разъеме видеокабеля.</li> <li>Запустите встроенную систему<br/>диагностики.</li> <li>Убедитесь, что выбран верный<br/>источник сигнала с помощью меню<br/>Источник сигнала.</li> </ul> |
| Плохая<br>фокусировка                                  | Изображение<br>искривлено,<br>размыто или<br>двоится | <ul> <li>Не используйте удлинительные<br/>видеокабели.</li> <li>Восстановите заводские параметры<br/>монитора (Заводские настройки).</li> <li>Измените разрешение экрана,<br/>установив верный формат экрана.</li> </ul>                                                                                                    |

DEL

| Видеоизображение<br>дрожит/<br>подергивается | Волнистое или<br>перемещающееся<br>изображение | <ul> <li>Восстановите заводские параметры монитора (Заводские настройки).</li> <li>Проверьте условия окружающей среды.</li> <li>Измените положение монитора, проверьте его работу в другой комнате.</li> </ul>                 |
|----------------------------------------------|------------------------------------------------|----------------------------------------------------------------------------------------------------|
| Отсутствуют<br>пиксели                       | Точки на экране<br>ЖКД                         | <ul> <li>Выключите и снова включите<br/>питание.</li> <li>Постоянно отсутствующие пиксели<br/>могут быть естественным дефектом,<br/>который может возникать при<br/>использовании технологии ЖК-<br/>дисплеев.</li> </ul>      |
|                                              |                                                | <ul> <li>С дополнительной информацией о<br/>качестве ЖК-монитора и политике в<br/>отношении дефектов пикселей Dell<br/>можно ознакомиться на веб-сайте<br/>службы поддержки Dell:<br/>www.dell.com/pixelguidelines.</li> </ul> |
| Застывшие<br>пиксели                         | Яркие точки на<br>экране ЖКД                   | <ul> <li>Выключите и снова включите<br/>питание.</li> <li>Постоянно отсутствующие пиксели<br/>могут быть естественным дефектом,<br/>который может возникать при<br/>использовании технологии ЖК-<br/>дисплеев.</li> </ul>      |
|                                              |                                                | <ul> <li>С дополнительной информацией о<br/>качестве ЖК-монитора и политике в<br/>отношении дефектов пикселей Dell<br/>можно ознакомиться на веб-сайте<br/>службы поддержки Dell:<br/>www.dell.com/pixelguidelines.</li> </ul> |
| Проблемы<br>с яркостью<br>изображения        | Изображение<br>слишком тусклое<br>или яркое    | <ul> <li>Восстановите заводские параметры<br/>монитора (Заводские настройки).</li> <li>Отрегулируйте яркость и<br/>контрастность с помощью экранного<br/>меню.</li> </ul>                                                      |

Dell
| Геометрическое<br>искажение              | Экран не<br>отцентрован<br>надлежащим<br>образом             | <ul> <li>Восстановите заводские параметры монитора (Заводские настройки).</li> <li>Отрегулируйте настройки по горизонтали и вертикали с помощью экранного меню.</li> </ul>                                                                |
|------------------------------------------|--------------------------------------------------------------|----------------------------------------------------------------------------------------------------|
| Линии по<br>горизонтали/<br>вертикали    | На экране одна<br>или несколько<br>линий                     | <ul> <li>Восстановите заводские параметры<br/>монитора (Заводские настройки).</li> <li>Выполните процедуру<br/>самотестирования монитора и<br/>проверьте, есть ли эти линии<br/>во время работы в режиме<br/>самотестирования.</li> </ul> |
|                                          |                                                              | <ul> <li>Проверьте монитор на наличие<br/>погнутых или сломанных контактов в<br/>разъеме видеокабеля.</li> </ul>                                                                                                    |
|                                          |                                                              | <ul> <li>Запустите встроенную систему<br/>диагностики.</li> </ul>                                                                                                    |
| Проблемы с<br>синхронизацией             | На экране<br>беспорядочное<br>или разорванное<br>изображение | <ul> <li>Восстановите заводские параметры<br/>монитора (Заводские настройки).</li> </ul>                                                                                                    |
|                                          |                                                              | <ul> <li>Выполните процедуру<br/>самотестирования монитора и<br/>проверьте, наблюдается ли такое<br/>беспорядочное изображение при<br/>работе в режиме самотестирования.</li> </ul>                                                       |
|                                          |                                                              | <ul> <li>Проверьте монитор на наличие<br/>погнутых или сломанных контактов в<br/>разъеме видеокабеля.</li> </ul>                                                                                                    |
|                                          |                                                              | <ul> <li>Перезапустите компьютер в<br/>безопасном режиме.</li> </ul>                                                                                                    |
| Проблемы,<br>представляющие<br>опасность | Виден дым или<br>искры                                       | <ul> <li>Не выполняйте никаких действий<br/>по поиску и устранению<br/>неисправностей.</li> </ul>                                                                                                    |
|                                          |                                                              | <ul> <li>Немедленно обратитесь в Dell.</li> </ul>                                                                                                    |

| Эпизодические<br>неисправности                                                  | Неисправности<br>монитора<br>появляются и сами<br>исчезают               | <ul> <li>Убедитесь в том, что видеокабель, соединяющий монитор и компьютер, подключен надежно и правильно.</li> <li>Восстановите заводские параметры монитора (Заводские настройки).</li> <li>Выполните процедуру самотестирования монитора и проверьте, возникают ли эти эпизодические неисправности при работе в режиме самотестирования.</li> </ul> |
|---------------------------------------------------------------------------------|--------------------------------------------------------------------------|----------------------------------------------------------------------------------------------------|
| Пропадает цвет                                                                  | Пропадает цвет<br>изображения                                            | <ul> <li>Выполните процедуру<br/>самотестирования монитора.</li> <li>Убедитесь в том, что видеокабель,<br/>соединяющий монитор и компьютер,<br/>полключен належно и правильно.</li> </ul>                                                                                                    |
|                                                                                 |                                                                          | <ul> <li>Проверьте монитор на наличие<br/>погнутых или сломанных контактов в<br/>разъеме видеокабеля.</li> </ul>                                                                                                    |
| Неправильный<br>цвет                                                            | Ненадлежащее<br>отображение цвета                                        | <ul> <li>Попробуйте разные Готовые<br/>режимы в настройках Цвет<br/>экранного меню. Отрегулируйте<br/>значение R/G/B в пункте Обычн.<br/>цвет в настройках Цвет экранного<br/>меню.</li> </ul>                                                                                                    |
|                                                                                 |                                                                          | <ul> <li>Измените Формат цвета на входе на<br/>RGB или YCbCr в настройках Цвет<br/>экранного меню.</li> </ul>                                                                                                    |
|                                                                                 |                                                                          | <ul> <li>Запустите встроенную систему<br/>диагностики.</li> </ul>                                                                                                    |
| Эффект<br>остаточного<br>изображения<br>статической<br>картинки,<br>оставленной | На экране<br>появляется<br>слабая тень от<br>статического<br>изображения | <ul> <li>Настройте отключение экрана<br/>после нескольких минут отсутствия<br/>активности. Эти параметры<br/>можно настроить в разделе<br/>«Электропитание» в Windows или<br/>«Экономия энергии» на Мас.</li> </ul>                                                                                                    |
| на мониторе<br>в течение<br>продолжительного<br>времени                         |                                                                          | <ul> <li>Кроме того, используйте динамически<br/>изменяющуюся экранную заставку.</li> </ul>                                                                                                    |

| N/           |     |              |           |
|--------------|-----|--------------|-----------|
| Yanavtonulio | ппа | VCTNOMCTD2   |           |
| Λαμακισμποισ | для | YUI DUNCI DA | пеноладки |
|              |     | <b>y</b> 1   |           |

| Конкретные<br>признаки                                                  | Проявление<br>неполадок                                                                     | Возможные решения                                                                                                    |
|-------------------------------------------------------------------------|---------------------------------------------------------------------------------------------|----------------------------------------------------------------------------------------------------|
| Изображение<br>слишком малого<br>размера                                | Изображение<br>отображается по<br>центру экрана, но<br>не заполняет всю<br>область монитора | <ul> <li>Проверьте настройку Формат в<br/>настройках Экран экранного меню.</li> <li>Восстановите заводские<br/>параметры монитора (Заводские<br/>настройки).</li> </ul>                                                                                                    |
| Не удается<br>отрегулировать<br>монитор с                               | Экранное меню не<br>отображается на<br>экране                                               | <ul> <li>Отключите монитор, отсоедините<br/>кабель питания, подсоедините<br/>снова, затем включите монитор.</li> </ul>                                                                                                    |
| помощью<br>джойстика                                                    |                                                                                             | <ul> <li>Проверьте наличие блокировки<br/>экранного меню. Если экранное<br/>меню заблокировано, нажмите и<br/>удерживайте кнопку джойстика<br/>вверх/вниз/влево/вправо в<br/>течение 4 секунд для снятия<br/>блокировки (дополнительная<br/>информация представлена в<br/>разделе Блокировка кнопок меню и<br/>питания).</li> </ul> |
| Отсутствует<br>входной сигнал<br>при нажатии<br>элементов<br>управления | Нет изображения,<br>индикатор горит<br>белым.                                               | <ul> <li>Проверьте источник сигнала.</li> <li>Убедитесь, что компьютер не<br/>находится в режиме ожидания или<br/>сна, передвинув мышь или нажав<br/>любую клавишу на клавиатуре.</li> </ul>                                                                                                    |
|                                                                         |                                                                                             | <ul> <li>Проверьте правильность<br/>подключения видеокабеля. При<br/>необходимости отключите и<br/>повторно подключите видеокабель.</li> </ul>                                                                                                    |
|                                                                         |                                                                                             | <ul> <li>Перезагрузите компьютер или<br/>видеоплеер.</li> </ul>                                                                                                    |
| Изображение не<br>заполняет весь<br>экран                               | Изображение не<br>заполняет экран по<br>высоте или ширине                                   | <ul> <li>Из-за различий видеоформатов<br/>(соотношения сторон изображения)<br/>DVD-монитор может отображать<br/>изображение на весь экран.</li> </ul>                                                                                                    |
|                                                                         |                                                                                             | <ul> <li>Запустите встроенную систему<br/>диагностики.</li> </ul>                                                                                                    |

Dell

| Отсутствует<br>видеосигнал<br>от порта HDMI/<br>DisplayPort/USB-C | При подключении<br>к порту некоторых<br>аппаратных<br>ключей / док-<br>станций отсутствует<br>видеосигнал при<br>отключении кабеля<br>от ноутбука /<br>подключении кабеля к<br>ноутбуку. | • | Отключите кабель HDMI/<br>Displayport/USB-C от адаптера/<br>док-станции, а затем подключите<br>кабель HDMI/DisplayPort/USB-C от<br>док-станции к ноутбуку.                                                    |
|-------------------------------------------------------------------|----------------------------------------------------------------------------------------------------|---|----------------------------------------------------------------------------------------------------|
| Отсутствует<br>подключение к<br>сети                              | Отключение сети<br>или она работает с<br>перебоями                                                                                                    | • | Не выключайте монитор в процессе сетевого подключения.                                                                                                    |
| Порт ЛВС не<br>работает                                           | Проблема настройки<br>ОС или подключения<br>кабеля                                                                                                    | • | Убедитесь, что на вашем<br>компьютере установлены<br>последние версии BIOS и<br>драйверов для компьютера.                                                                                                    |
|                                                                   |                                                                                                    | • | Убедитесь, что в диспетчере<br>устройств Windows установлен<br>контроллер RealTek Gigabit<br>Ethernet.                                                                                                    |
|                                                                   |                                                                                                    | • | Если в вашей настройке BIOS<br>имеется параметр LAN/GBE<br>со значениями «Включено/<br>Выключено», то убедитесь, что<br>для него установлено значение<br>«Включено».                                          |
|                                                                   |                                                                                                    | • | Убедитесь, что кабель Ethernet<br>надежно подключен к монитору и<br>концентратору/маршрутизатору/<br>брандмауэру.                                                                                             |
|                                                                   |                                                                                                    | • | Проверьте индикатор состояния<br>кабеля Ethernet, чтобы узнать,<br>установлена ли связь. Заново<br>подключите оба конца кабеля<br>Ethernet, если индикатор не горит.                                          |
|                                                                   |                                                                                                    | • | Сначала выключите компьютер,<br>отключите кабель USB-С и кабель<br>питания монитора от розетки.<br>Затем подключите кабель питания<br>монитора к розетке, подключите<br>кабель USB-С и включите<br>компьютер. |

| Технические<br>характеристики                        | Проявление<br>неполадок                                                  | Возможные решения                                                                                                    |
|------------------------------------------------------|--------------------------------------------------------------------------|----------------------------------------------------------------------------------------------------|
| Ошибка<br>отслеживания<br>касаний                    | Сенсорное<br>управление работает<br>неточно или не<br>работает вообще    | <ul> <li>Для подключения к компьютеру<br/>используйте входящий в<br/>комплект поставки кабель USB<br/>производства Dell.</li> </ul>                                                                                    |
|                                                      |                                                                          | <ul> <li>Удостоверьтесь, что кабель<br/>питания монитора оснащен<br/>контактом заземления.</li> </ul>                                                                                                    |
|                                                      |                                                                          | <ul> <li>Отсоедините кабель питания<br/>от блока питания и снова<br/>подсоедините его для выполнения<br/>автоматической калибровки<br/>сенсорной панели.</li> </ul>                                                    |
|                                                      |                                                                          | <ul> <li>Удостоверьтесь, что компьютер<br/>поддерживает интерфейс USB<br/>версии не ниже 2.0.</li> </ul>                                                                                                    |
|                                                      |                                                                          | <ul> <li>Если компьютер не обнаруживает<br/>монитор, выключите и снова<br/>включите монитор или<br/>отсоедините и снова подсоедините<br/>кабель USB.</li> </ul>                                                        |
| Сенсорный экран<br>не реагирует в<br>режиме ожидания | Сенсорный экран не<br>реагирует в режиме<br>ожидания                     | <ol> <li>В Диспетчере устройств,<br/>раскройте пункт «Устройства<br/>HID (Human Interface Devices)».</li> </ol>                                                                                                    |
|                                                      |                                                                          | <ol> <li>Щелкните правой кнопкой мыши<br/>HID-совместимое устройство,<br/>выберите пункт «Свойства» и<br/>установите флажок «Разрешить<br/>этому устройству выводить<br/>компьютер из режима<br/>ожидания».</li> </ol> |
| Калибровка<br>Windows 10<br>и Windows 11             | Курсор не точно<br>следует за<br>движениями пальца<br>при касании экрана | <ol> <li>Откройте «Панель<br/>управления», откройте<br/>«Оборудование и звук», а<br/>затем откройте «Параметры<br/>планшетного компьютера».</li> </ol>                                                                 |
|                                                      |                                                                          | <ol> <li>Выберите Калибровка.</li> <li>Для калибровки экрана<br/>следуйте инструкциям</li> </ol>                                                                                                    |

#### Проблемы с сенсорным экраном

DELL

# Неполадки, связанные с интерфейсом USB (универсальной последовательной шины)

| Общие признаки                                                                                    | Проявление<br>неполадок                                                                                                    | Возможные решения                                                                                                    |
|---------------------------------------------------------------------------------------------------|----------------------------------------------------------------------------------------------------|----------------------------------------------------------------------------------------------------|
| Не работает USB-<br>интерфейс                                                                     | Не работают<br>периферийные<br>устройства USB                                                                                      | <ul> <li>Проверьте, включено ли питание<br/>монитора.</li> </ul>                                                                                                    |
|                                                                                                   |                                                                                                    | <ul> <li>Отключите и снова подключите<br/>восходящий кабель к компьютеру.</li> </ul>                                                                                                   |
|                                                                                                   |                                                                                                    | <ul> <li>Отключите и снова подключите<br/>периферийные устройства USB (к<br/>выходному порту).</li> </ul>                                                                              |
|                                                                                                   |                                                                                                    | <ul> <li>Выключите монитор и включите<br/>снова.</li> </ul>                                                                                                    |
|                                                                                                   |                                                                                                    | <ul> <li>Перезагрузите компьютер.</li> </ul>                                                                                                    |
|                                                                                                   |                                                                                                    | <ul> <li>Для некоторых USB устройств,<br/>таких как портативные жесткие<br/>диски, требуется мощный источник<br/>питания; подключайте устройство<br/>напрямую к компьютеру.</li> </ul> |
| От порта USB-С не<br>подается питание                                                             | Отсутствует зарядка<br>периферийных USB<br>устройств                                                                               | <ul> <li>Убедитесь, что подключенное<br/>устройство соответствует<br/>спецификации USB-С. Порт USB-С<br/>поддерживает USB 3.2 поколение<br/>1 и выход мощностью 90 Вт.</li> </ul>      |
|                                                                                                   |                                                                                                    | <ul> <li>Убедитесь, что используется<br/>кабель USB-С, входящий в<br/>комплект поставки монитора.</li> </ul>                                                                           |
| Медленная<br>передача данных<br>через порт<br>SuperSpeed<br>USB 5 Гбит/с (USB<br>3.2 поколение 1) | Периферийные<br>устройства с портом<br>SuperSpeed USB<br>5 Гбит/с (USB<br>3.2 поколение 1)<br>не работают или<br>работают медленно | <ul> <li>Проверьте, что компьютер<br/>поддерживает порты SuperSpeed<br/>USB 5 Гбит/с (USB 3.2 поколение<br/>1)</li> </ul>                                                              |
|                                                                                                   |                                                                                                    | <ul> <li>Некоторые компьютеры оснащены<br/>портами USB 3.2, USB 2.0 и USB<br/>1.1. Убедитесь, что используется<br/>нужный порт USB.</li> </ul>                                         |
|                                                                                                   |                                                                                                    | <ul> <li>Отключите и снова подключите<br/>восходящий кабель к компьютеру.</li> </ul>                                                                                                   |
|                                                                                                   |                                                                                                    | <ul> <li>Отключите и снова подключите<br/>периферийные устройства USB (к<br/>выходному порту).</li> </ul>                                                                              |
|                                                                                                   |                                                                                                    | <ul> <li>Перезагрузите компьютер.</li> </ul>                                                                                                    |

Dell

| Беспроводные<br>USB устройства<br>перестают<br>работать при | Беспроводные<br>периферийные<br>устройства USB<br>медленно отвечают                                  | • | Увеличьте расстояние между<br>периферийными устройствами<br>USB 3.2 и беспроводным USB<br>приемником.     |
|-------------------------------------------------------------|----------------------------------------------------------------------------------------------------|---|----------------------------------------------------------------------------------------------------|
| подключении<br>устройства USB 3.2                           | или работают только<br>при сокращении<br>расстояния<br>между ними и<br>соответствующим<br>приемником | • | Поместите беспроводной USB<br>приемник как можно ближе к<br>беспроводным USB устройствам.                 |
|                                                             |                                                                                                    | • | Используя USB-удлинитель,<br>установите беспроводной USB<br>приемник как можно дальше от<br>порта USB 3.2 |

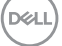

### Нормативно-правовые сведения

## Заявления Федеральной комиссии по связи (только для США) и другая нормативно-правовая информация

Для получения информации о заявлениях Федеральной комиссии по связи и прочей нормативно-правовой информации посетите веб-сайт www.dell.com/regulatory\_compliance.

#### База данных продукции EC, в которой представлены табличка с маркировкой энергопотребления и информационный лист изделия

P2424HT: https://eprel.ec.europa.eu/qr/1465328

### Обращение в компанию Dell

Чтобы обратиться в компанию Dell по вопросам сбыта, технической поддержки или обслуживания клиентов, посетите веб-сайт www.dell.com/contactdell.

ПРИМЕЧАНИЕ. Доступность таких услуг различается в разных странах и зависит от конкретного изделия, а некоторые услуги могут быть вовсе недоступны в вашей стране.

ПРИМЕЧАНИЕ. Если отсутствует активное Интернетподключение, можно найти соответствующую информацию в счете-фактуре, упаковочной ведомости, счете или в каталоге изделий Dell.

DEL

## Этот ярлык и информация предназначены только для Узбекистана

| Изготовитель:                                                    | DELL     |
|------------------------------------------------------------------|----------|
| Модель                                                           | P2424HTc |
| Класс энергоэффективности                                        | A        |
| Энергопотребление во включенном состоянии<br>Вт/см <sup>2</sup>  | 0,0128   |
| Годовое энергопотребление во включенном<br>состоянии кВт/ч в год | 30       |
| Потребление энергии в режиме ожидания Вт                         | 0,50     |
| Энергопотребление в выключенном состоянии Вт                     | 0,30     |
| Коэффициент мощности                                             | 0,40     |

DELL